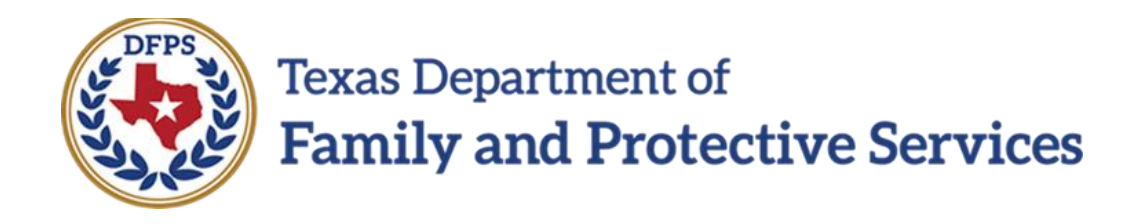

## Family-Based Safety Services –

Overview

#### Contents

| IMPACT 2.0 Updates to Family-Based Safety Services (FBSS) for Family Preservation (FPR) |   |
|-----------------------------------------------------------------------------------------|---|
| Stage                                                                                   | 3 |
| Overview                                                                                | 3 |
| New! Launch Removal Checklists from Conservatorship Removal Page                        | 3 |
| New! Email Reminders for Expiring Service Authorizations                                | 4 |
| New! Stage Closure Letters Just Got a Lot Easier!                                       | 5 |

## IMPACT 2.0 Updates to Family-Based Safety Services (FBSS) for Family Preservation (FPR) Stage

#### **Overview**

The role of Family Preservation (FPR) staff is to provide Family-Based Safety Services (FBSS) to enhance the family's capacity to protect the child and reduce threats to a child's safety.

This training pertains to IMPACT 2.0 features and functionality that improve and enhance the processes for managing approved authorized services, launching a **Removal Checklist** from directly within IMPACT 2.0, system validations to support stage closure requirements, and stage closure letters.

## New! Launch Removal Checklists from Conservatorship Removal Page

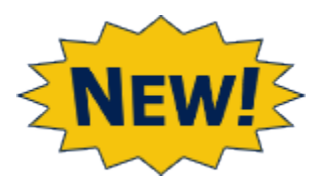

One of the biggest IMPACT 2.0 updates for FBSS in the **FPR** stage is that FBSS staff are now able to launch Removal Checklists from the **Conservatorship Removal** page!

| Cardina an           | Conservatorship Removal                                                                                                    |                                                                                                    |                                                                                          |                                                                                                    |
|----------------------|----------------------------------------------------------------------------------------------------|----------------------------------------------------------------------------------------------------|------------------------------------------------------------------------------------------|----------------------------------------------------------------------------------------------------|
| Parine Incentivation | special area in                                                                                                    |                                                                                                    |                                                                                          | They we have                                                                                                   |
| Conservation         | Bernoval Date:                                                                                                    |                                                                                                    |                                                                                          |                                                                                                    |
| Texas                | Heread Sales (M.                                                                                                    |                                                                                                    |                                                                                          |                                                                                                    |
| Conservation matters | and the second second se                                                                                                    |                                                                                                    |                                                                                          |                                                                                                    |
| Cristy Established   | approved to save t                                                                                                    |                                                                                                    |                                                                                          |                                                                                                    |
| 1104                 | * Designed Designed                                                                                                    |                                                                                                    |                                                                                          |                                                                                                    |
| 304 Revenues In      | D Automat                                                                                                    | E                                                                                                    | Preside Implex Ref.                                                                      |                                                                                                    |
| Auto Auto            | 📋 abadaman unter infantsi sasaipant araqueyatar san protecjata manis.                                                                                                    | C                                                                                                    | Transference in                                                                          |                                                                                                    |
| Under 1              | A minimum of several states of material states by an over                                                                                                    | C                                                                                                    | Cover sufficiency size                                                                   |                                                                                                    |
| Continuous           | Instituted Constitution                                                                                                    | C                                                                                                    | 3 be 1 division Res                                                                      |                                                                                                    |
| car carage as        | Index Republics                                                                                                    |                                                                                                    | 3 Alfride Radial Americ Satismentas                                                      |                                                                                                    |
|                      | <ul> <li>Intractor sector sector sector sector</li> </ul>                                                                                                    |                                                                                                    | 2 An one restay receipter subscripts to any of the field and yes since where some source | ar in the phile                                                                                                |
|                      |                                                                                                    |                                                                                                    | A THE LOCATION DISANCE WAR                                                               |                                                                                                    |
|                      | C Rendel Amerika                                                                                                    | L                                                                                                    | 1 Ole Central de                                                                         |                                                                                                    |
|                      | Characteristics That Contributed To Removal                                                                                                    |                                                                                                    |                                                                                          |                                                                                                    |
|                      | * Carola Kar                                                                                                    |                                                                                                    |                                                                                          |                                                                                                    |
|                      | S **                                                                                                    |                                                                                                    | (here here)                                                                              |                                                                                                    |
|                      | C touristica                                                                                                    |                                                                                                    | Indicate bosine                                                                          |                                                                                                    |
|                      | 11 Just                                                                                                    |                                                                                                    | non-next                                                                                 |                                                                                                    |
|                      | 11 Seguran                                                                                                    |                                                                                                    | Transferra Sept                                                                          |                                                                                                    |
|                      | • Child                                                                                                    |                                                                                                    |                                                                                          |                                                                                                    |
|                      | Consideration (Constrained on Constrained on Constr |                                                                                                    |                                                                                          |                                                                                                    |
|                      | E se                                                                                                    |                                                                                                    |                                                                                          |                                                                                                    |
|                      |                                                                                                    |                                                                                                    |                                                                                          |                                                                                                    |
|                      | <ul> <li>Person Living in Home at Removal</li> </ul>                                                                                                    |                                                                                                    |                                                                                          |                                                                                                    |
|                      | 8.0                                                                                                    | turner day                                                                                                    | ~~                                                                                       | 54                                                                                                    |
|                      |                                                                                                    | The objects' Microsoft                                                                                                    |                                                                                          | Posts                                                                                                    |
|                      |                                                                                                    | Revel                                                                                                    |                                                                                          | facts                                                                                                    |
|                      |                                                                                                    | Perei                                                                                                    |                                                                                          | 14                                                                                                    |
|                      | D                                                                                                    | State / State                                                                                                    |                                                                                          | fature -                                                                                                    |
|                      | D                                                                                                    | and the second second se |                                                                                          |                                                                                                    |
|                      | D                                                                                                    | A CONTRACTOR OF A CONTRACTOR OF A CONTRACTOR OF A CONTRACTOR OF A CONTRACTOR OF A CONTRACTOR OF A CONTRACTOR OF                                                                                                    |                                                                                          |                                                                                                    |
|                      | Loundh chevillist                                                                                                    |                                                                                                    |                                                                                          |                                                                                                    |
|                      |                                                                                                    |                                                                                                    |                                                                                          |                                                                                                    |
|                      | <b>*</b>                                                                                                    |                                                                                                    |                                                                                          |                                                                                                    |
|                      | Peports                                                                                                    |                                                                                                    |                                                                                          | The second second second second second second second second second second second second second second second s |
|                      |                                                                                                    |                                                                                                    |                                                                                          |                                                                                                    |
|                      | Reports:                                                                                                    | (Longerty)                                                                                                    |                                                                                          |                                                                                                    |
|                      |                                                                                                    |                                                                                                    |                                                                                          |                                                                                                    |
|                      | <u>//</u>                                                                                                    |                                                                                                    |                                                                                          |                                                                                                    |
|                      |                                                                                                    |                                                                                                    |                                                                                          |                                                                                                    |
|                      | All and country                                                                                                    |                                                                                                    |                                                                                          |                                                                                                    |
|                      |                                                                                                    |                                                                                                    |                                                                                          |                                                                                                    |

## New! Email Reminders for Expiring Service Authorizations

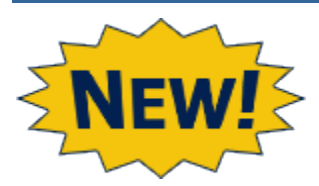

Other updates include email reminders for service authorizations sent seven (7) days before expiration. (This is in addition to the current Legacy IMPACT process of **To-Do** tasks for service authorizations at 30 days before expiration.)

| From: [<br>Sent: Wednesday, January 9, 2019<br>To:<br>Subject: Case SA ( | ><br>A - Drug Testing-Oral Fluids expires on 01/15/2019 |
|--------------------------------------------------------------------------|---------------------------------------------------------|
| The following information addresses a                                    | ervice authorization that will soon expire:             |
| Case Number: :                                                           |                                                         |
| Case Name:                                                               |                                                         |
| Stage ID:                                                                |                                                         |
| Primary Client for Delivery of Services:                                 |                                                         |
| Service: Drug Testing-Oral Fluids                                        |                                                         |
| Expiration Date: 01/15/2019                                              |                                                         |

### New! Stage Closure Letters Just Got a Lot Easier!

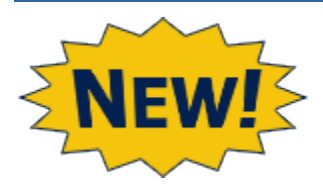

There have also been changes to the **Stage Closure** page, and consequently, the **FPR** stage closure process.

Closing Letters have been moved from the **Person Detail** page to the **Stage Closure** page, where you can select to whom you'll send **Closure Letters**, and in which language (English or Spanish.)

Plus, moving the letters to the **Stage Closure** page now allows an authorized person to print <u>all</u> closure letters at once! Even better, although the **Closure Letters** will prefill with the name and contact information of the worker, they can be edited now!

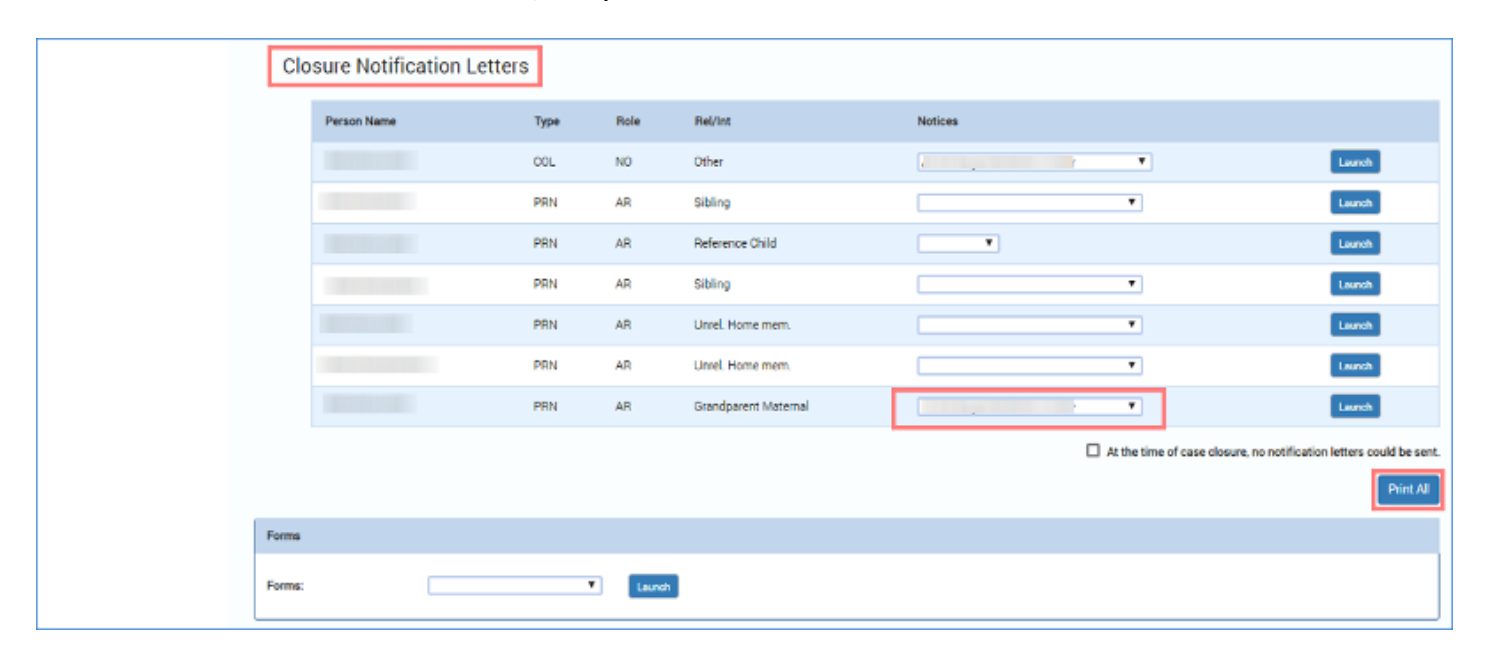

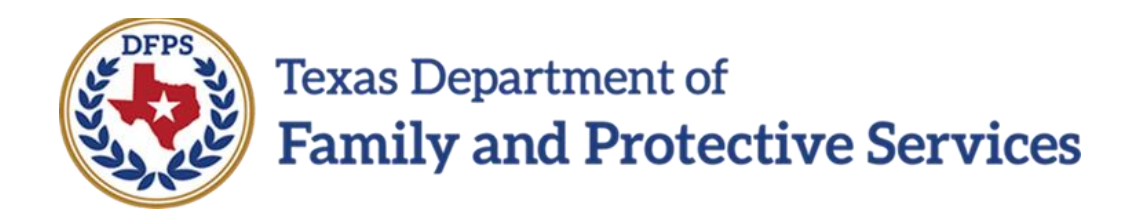

## Family-Based Safety Services –

## Service Auth Email Alerts

#### Contents

| FPR – Service Authorization Email Alerts – An Introduction   | . 3 |
|--------------------------------------------------------------|-----|
| FPR – Service Authorization Detail Page – How to Get There   | . 3 |
| Service Authorization Detail Page – Email Reminders          | 6   |
| Service Authorization Email Reminders for FPR – The Rules    | . 7 |
| Service Authorization Email Reminders – What's in the Email? | . 7 |

## **FPR – Service Authorization Email Alerts – An Introduction**

IMPACT 2.0 has incorporated a new question on the **Service Authorization Detail** page regarding having an email reminder sent to the Primary worker on expiring service authorizations.

IMPACT 2.0 will send an automatic email notification to the Primary worker's email address seven (7) calendar days prior to the expiration of the **Service Authorization**, unless directed not to.

This email notification will be sent for an approved **Service Authorization** that meets specific criteria, and only in an open **FPR** stage.

#### Stages Impacted: FPR

#### **FPR – Service Authorization Detail Page – How to Get There**

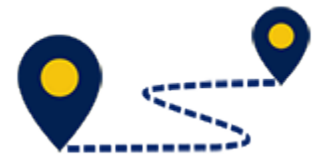

Follow these steps to locate the **Service Authorization Detail** page:

1. From your **Assigned Workload** in the **My Tasks** tab, select the **Stage Name** hyperlink to the case.

| Final Downland ed<br>Family and Protective Services |                          |         |           |     |               |           |         |      |            |            |        |      |          | ?               | -                                                           |
|-----------------------------------------------------|--------------------------|---------|-----------|-----|---------------|-----------|---------|------|------------|------------|--------|------|----------|-----------------|-------------------------------------------------------------|
| My Tasks Case S                                     | learch Repo              | urte I  | Resources |     |               |           |         |      |            |            |        |      |          |                 |                                                             |
| Workbood<br>Staff To-Co List                        | workload<br>Assigned V   | Vorkloa | ad        |     |               |           |         |      |            |            |        |      |          |                 |                                                             |
|                                                     | Uter Name :<br>User ID : |         |           |     |               |           |         |      |            |            |        |      |          | ▲<br>• Elgbic ( | # new slage<br>Worker safety<br>For Screening<br>② Screened |
|                                                     | Show 10 + entries        |         |           |     |               |           |         |      |            |            |        |      |          |                 | Ŧ                                                           |
|                                                     | SS 1                     | WS Hr   | P/S 🕆     | MBW | Stage Name    | County 1  | Stage 🕹 | Туре | Opened 1   | Assigned 1 | Region | Unit | Stage ID | Case ID         | PGM 1                                                       |
|                                                     |                          |         | 5         |     | Mania Printin | GALVESTON | TPR     | REG  | 06/11/2010 | 07/01/2010 | 05     | м    |          |                 | CPS                                                         |
|                                                     |                          | ۸       | 8         |     |               | GALVESTON | FPR     | REC  | 01/81/2018 | 07/81/2018 | 06     | AS   |          |                 | CP8                                                         |
|                                                     |                          | Δ       | 5         |     |               | GALVESTON | 18F     | REG  | 06/10/2018 | 08/21/2018 | 05     | AA   |          |                 | 025                                                         |

- 2. You will arrive at the **Case Summary** page.
- 3. Select the **Service Authorization** tab on the secondary menu.

| Dear Department of<br>Family and Protective Services |                  |                |               |                                               |         |              |           |          | ?            |                  |
|------------------------------------------------------|------------------|----------------|---------------|-----------------------------------------------|---------|--------------|-----------|----------|--------------|------------------|
| My lasks Case                                        | Search           | Reports        | Resources     |                                               |         |              |           |          |              |                  |
|                                                      | Provine Authorit | ution - Der Co | u Barrad      |                                               |         |              |           |          |              |                  |
| Case Summary                                         | Service Automa   | anar nayta     | e eschen      |                                               |         |              |           |          |              |                  |
| Review Investigation                                 | Service          | Author         | zation Li     | st                                            |         |              |           |          |              |                  |
| Conservatorship Removal                              | Stage Name:      |                |               |                                               |         |              |           |          |              | Bubmitted Events |
| Person                                               | Case ID:         |                |               |                                               |         |              |           |          |              |                  |
| Contacts/Summaries                                   | Show 10 + e      | ntries         |               |                                               |         |              |           |          |              |                  |
| Service Authorization                                | Date Entered     | 1 Statua 1     | Туре 🕆        | Description *                                 | Stage 🕇 | Stege Name 1 | Case ID 🕇 | Person 1 | Entered By 🕆 | Event ID 1       |
| Legal                                                | 08/29/2018       | APRV           | Authorization | SA for 1 : Resource: Tadts Reg 6 - Hair       | FPR     |              |           |          |              |                  |
| SDM Assessments                                      | 00/29/2018       | APRV           | Authorization | SA for Bescurse: Tudte Reg 6 - U.A, 11 Panel  | PPR     |              |           |          |              |                  |
| Family Plans                                         | 06/21/2018       | APRV           | Authorization | 84 for Resource: Tadts Reg 6 - Hair           | FPR     |              |           |          |              |                  |
| Medical                                              | 06/13/2018       | ANW            | Authorization | SA for Hesource: Tadta Reg 6 - Hair           | ня      |              |           |          |              |                  |
| Case Management                                      | 06/13/2018       | APRV           | Authorization | SA for I Resource: Tadts Reg 6 - U A 11 Panel | TPR     |              |           |          |              |                  |
|                                                      | Showing 1 to 5   | of 5 entries   |               |                                               |         |              |           |          |              |                  |
|                                                      |                  |                |               |                                               |         |              |           |          |              | Add              |
|                                                      | Reports          |                |               |                                               |         |              |           |          |              |                  |
|                                                      | Reports:         |                |               | Laret                                         |         |              |           |          |              |                  |

- 4. You will arrive at the **Service Authorization List** page.
- 5. Select a hyperlink in the **Type** column.

| These Department of<br>Family and Protective Services |                     |            |               |                                               |            |              |           |          | ?            |                  |
|-------------------------------------------------------|---------------------|------------|---------------|-----------------------------------------------|------------|--------------|-----------|----------|--------------|------------------|
| My Lasks Case                                         | Search F            | Reports    | Resources     |                                               |            |              |           |          |              |                  |
|                                                       |                     |            |               |                                               |            |              |           |          |              |                  |
| Case Summary                                          | Service Authorizati | ion Day Ca | ne Request    |                                               |            |              |           |          |              |                  |
| Review Investigation                                  | Service A           | Author     | ization Li    | st                                            |            |              |           |          |              |                  |
| Conservatorahip Removal                               | Stage Name:         |            |               |                                               |            |              |           |          | 4            | Submitted Events |
| Person                                                | Case ID:            |            |               |                                               |            |              |           |          |              |                  |
| Contacts/Summaries                                    | Show 10 - entri     | les        |               |                                               |            |              |           |          |              |                  |
| Service Authorization                                 | Date Entered 🕆      | Status 🕆   | Туре 🕆        | Description 1                                 | Stege 🕆    | Stege Name 1 | Case ID 🕆 | Person 1 | Entered By 🕆 | Event ID 1       |
| Legal                                                 | 08/29/2018          | APRV       | Authorization | 84 for 1 : Resource: Tadts Reg 6 - Hair       | FPR        |              |           |          |              |                  |
| SDM Assessments                                       | 00/28/2018          | APRV       | Authorization | SA for Becomer. Table Reg 6 - U.A, 11 Panel   | <b>FPR</b> |              |           |          |              |                  |
| Family Plans                                          | 06/21/2018          | APRV       | Authorization | 84 for Resource: Tadts Reg 6 - Hair           | FPR        |              |           |          |              |                  |
| Medical                                               | 06/13/2018          | ARW        | Authorization | SA for                                        | HB         |              |           |          |              |                  |
| Case Management                                       | 05/13/2018          | APRV       | Authorization | SA tor I Resource: Tadts Reg 6 - U A 11 Panel | TPR        |              |           |          |              |                  |
| ·                                                     | Showing 1 to 5 of   | 5 entries  |               |                                               |            |              |           |          |              |                  |
|                                                       |                     |            |               |                                               |            |              |           |          |              | Add              |
|                                                       | Reports             |            |               |                                               |            |              |           |          |              |                  |
|                                                       | Reports:            |            |               | Lauret                                        |            |              |           |          |              |                  |

- 6. You will arrive at the **Service Authorization Header** page for the case.
- 7. Expand the **Service Authorization List** section.
- 8. Select a hyperlink under the **SA Detail ID** column.

| Cave Summary             | Service Authorization Day Gate Respect                       |                                |                       |       |              |            |           |           |                                                           |
|--------------------------|--------------------------------------------------------------|--------------------------------|-----------------------|-------|--------------|------------|-----------|-----------|-----------------------------------------------------------|
| Device Investigation     | Service Authorization                                        | n Header                       |                       |       |              |            |           |           |                                                           |
| Convervationship Removal | Stage Name:                                                  |                                |                       |       |              |            |           |           | *required field                                           |
| Pasar                    |                                                              |                                |                       |       |              |            |           |           | ‡ conditionally required field<br>excended in collarge of |
| Contacts/Summaries       | Approval status                                              |                                |                       |       |              |            |           |           |                                                           |
| Service Authorization    | Bespurce Search Criteria                                     |                                |                       |       |              |            |           |           |                                                           |
| Legal                    | *Region:                                                     | 30 Region 6                    |                       |       | • County:    | GALVO      | STON T    |           |                                                           |
| 80M Assessments          | * Category                                                   | Tabalana Akaz                  |                       |       | • Effective: | 0817937    | 818       |           |                                                           |
| Furrily Mars             | * Gervica:                                                   | 75A Dour Toyling Unix Analysis |                       | Ψ     |              |            |           |           |                                                           |
| Metal                    | Resource Information                                         |                                |                       |       |              |            |           |           |                                                           |
| Case Management          | Reporte Name                                                 | Tatts Reg 5-8 A, 11 Panel      |                       |       | I tomplete   |            |           |           |                                                           |
|                          | Resource ID:                                                 |                                |                       |       |              |            |           |           |                                                           |
|                          | Information to the Provide                                   | r                              |                       |       |              |            |           |           |                                                           |
|                          | <ul> <li>Primary Client for Delivery of Services;</li> </ul> |                                |                       |       |              |            |           |           |                                                           |
|                          | Preferred Subcontractor                                      |                                |                       |       |              |            |           |           |                                                           |
|                          | Commenta:                                                    |                                | Extended Oplete Panel |       |              |            |           |           |                                                           |
|                          |                                                              |                                |                       |       |              |            |           |           |                                                           |
|                          |                                                              |                                |                       |       |              |            |           |           |                                                           |
|                          | Service Authorization Lis                                    | st                             |                       |       |              |            |           |           |                                                           |
|                          | SA Detail ID Name                                            | Service                        |                       | Units | Segin        | Term       | EM        | Auth Type | Amount                                                    |
|                          | 1000                                                         | ing testing chief              | teni yek              | 14    | 10/262478    | 00001/2010 | 0421/0318 | в         | 1000                                                      |
|                          | Subcontractor List                                           |                                |                       |       |              |            |           |           |                                                           |
|                          |                                                              |                                |                       |       |              |            |           |           |                                                           |
|                          |                                                              |                                |                       |       |              |            |           |           | State-                                                    |

9. You will arrive at the **Service Authorization Detail** page.

| Case Summary             | Service Authorization Day Care Request  |                                    |                                         |      |            |                                |
|--------------------------|-----------------------------------------|------------------------------------|-----------------------------------------|------|------------|--------------------------------|
| Review Investigation     | Service Authorization                   | on Detail                          |                                         |      |            |                                |
| Conterval on hip Removal | Slage Name                              |                                    |                                         |      |            | * required field               |
| Persoan                  |                                         |                                    |                                         |      |            | ‡ conditionally required field |
| Contacts/Summaries       | Service Authorization Inf               | ormation                           |                                         |      |            |                                |
| Service Authorization    | <ul> <li>Service:</li> </ul>            | 7904 Drug Tealing-UniverStudysis # | <ul> <li>Authorization Type:</li> </ul> |      | húlání 🔻   |                                |
|                          | * Begin:                                | US720/2018                         | Unit Type:                              |      | peliverabl |                                |
| Loga                     | * End                                   | 06/31/2018                         | * Period:                               |      | 0xw *      |                                |
| SDM Accescements         | ‡ Terminate:                            | 06/31/2018                         | ‡ Nequested Units:                      |      | 1.00       |                                |
| Earrily Plans            | <ul> <li>Frequency:</li> </ul>          | 1                                  | ‡ Amount:                               |      |            |                                |
| Metical                  | Units Suggesteck                        | 8                                  | Units Used:                             | ~    | 0.00       |                                |
| Case Management          | weeke you like an emailterninger / days |                                    | U Yes                                   | U No |            |                                |
|                          | Vendor Information                      |                                    |                                         |      |            |                                |
|                          | Vendor Name:                            |                                    |                                         |      |            |                                |
|                          |                                         |                                    |                                         |      |            |                                |
|                          | Street Address 1:                       |                                    | Street Address 2:                       |      |            |                                |
|                          | City                                    |                                    | State:                                  |      | •          |                                |
|                          | Zip:                                    |                                    | Phone:                                  |      | Bt         |                                |
|                          |                                         |                                    |                                         |      |            |                                |
|                          |                                         | * Parada(x)                        |                                         |      | That? IT:  |                                |
|                          |                                         |                                    |                                         |      |            |                                |
|                          |                                         |                                    |                                         |      |            |                                |
|                          |                                         |                                    |                                         |      |            | Save                           |

### **Service Authorization Detail Page – Email Reminders**

- 1. To enable or disable email reminders for expiring service authorizations, follow these steps:
- 2. Scroll to the bottom of the **Service Authorization Information** section to locate the item **Would you like an email reminder 7 days before the End date?**
- 3. Examine the radio buttons for "Yes" and "No." Recognize the default answer is "Yes", so unless you specifically select "No", you will receive an email notification.
- 4. Recognize that this field becomes enabled and required if the difference between **Begin** date and **End** date on **Service Authorization Detail** page is more than seven (7) calendar days.

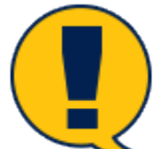

**Note:** If the difference between **Begin** date and **End** date on the **Service Authorization Detail** page is <u>seven (7) calendar days or fewer</u>, the question will be disabled. If the question is marked "Yes" and there are fewer than 7 days between the supervisor approval and the service authorization **End** date, then the <u>email will be sent automatically on the day</u> <u>following the supervisor's approval.</u>

| Service Auth                                | orization Detail                     |                       |                                 |
|---------------------------------------------|--------------------------------------|-----------------------|---------------------------------|
| Stage Name:                                 |                                      |                       | • required field                |
| Service Authori:                            | zation Information                   |                       | \$ conditionally required field |
| * Service:                                  | 37F Gas - AP8 *                      | * Authorization Type: | One-Time *                      |
| * Begin:                                    | 01/10/2019 🔤                         | Unit Type:            | One-Time                        |
| * End:                                      | 03/06/2019                           | Period:               | Week                            |
| ‡ Terminate:                                |                                      | ‡ Requested Units:    | 1.00                            |
| * Frequency:                                |                                      | ‡ Amount:             | 1000                            |
| Units Suggested:<br>Would you like an email | reminder 7 days before the End date? | Units Used:<br>Ves    | 0.00                            |

#### **Service Authorization Email Reminders for FPR – The Rules**

- 1. In order for a **Service Authorization** email reminder notification to be sent, certain conditions must be met:
  - a. The **FPR** stage must be open.
  - b. The **Authorization Type** on the **Service Authorization Detail** page is not "Terminate."
  - c. The **Status** of the **Service Authorization** is "Approved" (APRV).

| Service Authorization Day Care Request |                                 |                                         |                                |  |  |
|----------------------------------------|---------------------------------|-----------------------------------------|--------------------------------|--|--|
| Service Authorization                  | on Detail                       |                                         |                                |  |  |
| Stage Name:                            |                                 |                                         | * required field               |  |  |
|                                        |                                 |                                         | ‡ conditionally required field |  |  |
| Service Authorization Inf              | ormation                        |                                         |                                |  |  |
| Service:                               | 790 Drug Testing-Hair Testing 💌 | <ul> <li>Authorization Type:</li> </ul> | Terminate •                    |  |  |
| * Begin:                               | 06/13/2018                      | Unit Type:                              | Deliverabl                     |  |  |
| * End:                                 | 06/30/2018                      | <ul> <li>Period:</li> </ul>             | Day T                          |  |  |
| ‡ Terminate:                           | 06/30/2018                      | ‡ Requested Units:                      | 1.00                           |  |  |
| * Frequency:                           | 1                               | ‡ Amount:                               | \$ II9 00                      |  |  |

#### Service Authorization Email Reminders – What's in the Email?

- The email reminder notification for an expiring Service Authorization prefills with information from the Case Summary page, the Service Authorization Header page, and the Service Authorization Detail page. It will follow this format:
- 2. **Email Subject Line:** Case # SA <*Primary Client for Delivery of Services on Service Authorization Header>* <*Service on Service Authorization Header without code value>* expires on <*End date on Service Authorization Detail>*
- 3. From: IMPACT
- 4. **To:** Email address of the primary assigned worker (non-end-dated, business email address)
- 5. Attachment: N/A
- 6. **Email body:** The following information addresses a Service Authorization that will soon expire:
  - Case Number: Prefilled with the Case ID from the Case Summary page.
  - Case Name: Prefilled with the Case Name from the Case Summary page.
  - Stage ID: Prefilled with the Stage ID from the Case Summary page.
  - Primary Client for Delivery of Services: Prefilled from the Primary Client for Delivery of Services field from the Service Authorization Header page.
  - Service: Prefilled from the Service field on the Service Authorization Header page.
  - Expiration Date: Prefilled from the End field from the Service Authorization Detail page.

| From:<br>Sent: Wednesday, January 9, 2019<br>To: I<br>Subject: Case | ><br>• Drug Testing-Oral Fluids expires on 01/15/2019 |
|---------------------------------------------------------------------|-------------------------------------------------------|
| The following information addresses a serv                          | vice authorization that will soon expire:             |
| Case Number:                                                        |                                                       |
| Case Name:                                                          |                                                       |
| Stage ID:                                                           |                                                       |
| Primary Client for Delivery of Services:                            |                                                       |
| Service: Drug Testing-Oral Fluids                                   |                                                       |
| Expiration Date: 01/15/2019                                         |                                                       |

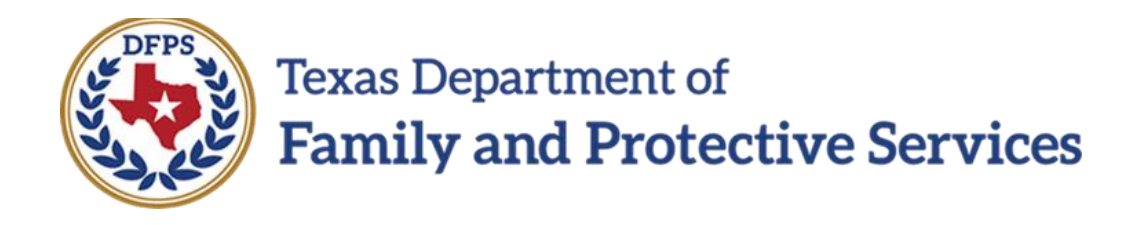

## Family-Based Safety Services –

# Contact Detail Page

#### Contents

| FPR – Contact Detail Page – New Options, Deleted Options                       | 3 |
|--------------------------------------------------------------------------------|---|
| Contact Detail Page for FPR – How to Get There                                 | 3 |
| Contact Detail Page – New Options in Purpose Field for FPR Stage               | 5 |
| Contact Detail Page – Deleted Options in Purpose Field for FPR Stage           | 6 |
| Contact Detail Page – "Final Visit" and Its Relationship with the Method Field | 7 |

## **FPR – Contact Detail Page – New Options, Deleted Options**

Two new options have been added to the dropdown for the **Purpose** field on the **Contact Detail** page, and they are visible only for the **FPR** stage. The new options are "Final Visit" and "Initial PCSP Contact."

The "CSS Review - Full," "CSS Review - Other," and "CSS Review - Screened" options have been removed for FBSS staff within the **Purpose** field dropdown whenever "Contact" or "Preliminary Kin Home Assmt" is selected as the **Type**.

Additionally, whenever "Final Visit" is selected for the **Purpose** field, the **Method** dropdown will automatically select the "Face-to-Face" option.

#### Stages Impacted: FPR

#### **Contact Detail Page for FPR – How to Get There**

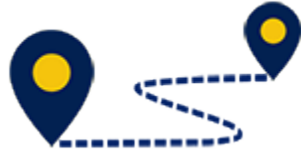

To navigate to the **Contact Detail** page, follow these steps:

1. From your **Assigned Workload** in the **My Tasks** tab, select the **Stage Name** hyperlink to the case.

| Real Department of<br>Ramily and Protective Services |                   |             |      |           |       |              |           |        |      |            |            |        |      |          | ?         | -                |
|------------------------------------------------------|-------------------|-------------|------|-----------|-------|--------------|-----------|--------|------|------------|------------|--------|------|----------|-----------|------------------|
| My Tasks Case                                        | Search            | Repo        | rts. | Resources |       |              |           |        |      |            |            |        |      |          |           |                  |
| Workbood<br>Staff To-Err List                        | Worklood<br>Assig | l<br>Ined V | Vork | load      |       |              |           |        |      |            |            |        |      |          |           |                  |
|                                                      | User ID :         | •:          |      |           |       |              |           |        |      |            |            |        |      |          | • Elgbic  | For Screened     |
|                                                      | Show 10           | • entries   |      |           |       |              |           |        |      |            |            |        |      |          |           | Ŧ                |
|                                                      |                   | 88 I        | WS   | Hr P/S †  | M-Baf | Stage Name 🕆 | County 1  | Stage↓ | Type | Opened 1   | Assigned 1 | Region | Unit | Stage ID | Case ID 🕆 | PGM <sup>†</sup> |
|                                                      |                   |             |      | 5         | [     | Wanik Denis  | GALVESTON | TPR    | RDG  | 06/11/2010 | 07/01/2010 | 05     | м    |          |           | CPS              |
|                                                      |                   |             | ▲    | 8         |       |              | GALVESTON | FPR    | REC  | 01/81/2018 | 07/81/2018 | 06     | AG   |          |           | CPS              |
|                                                      |                   |             | ۸    | 5         |       |              | GALVISION | 197    | RPG  | 06/10/2018 | 01/21/2018 | 05     | м    |          |           | 195              |

- 2. You will arrive at the **Case Summary** page.
- 3. Select the **Contacts/Summaries** tab on the secondary menu.

| My Icalis Case Sourch | Reports Resources                    |           |                  |                                        |                       |                                                                             |
|-----------------------|--------------------------------------|-----------|------------------|----------------------------------------|-----------------------|-----------------------------------------------------------------------------|
| Case Summery          | Contact Scarefoliati Overland Deball |           |                  |                                        |                       |                                                                             |
| Review investigation  | Contact Detail                       |           |                  |                                        |                       |                                                                             |
| the second of process |                                      |           |                  |                                        |                       |                                                                             |
| Peren                 |                                      |           |                  |                                        |                       | <ul> <li>required field</li> <li>the elitional in required field</li> </ul> |
| Contacts/Summarkes    | Contact/Summary Type                 |           |                  |                                        |                       |                                                                             |
| Service Authorization | * Type:                              | Danibat • |                  |                                        |                       |                                                                             |
| Ingl                  | Contact Information                  |           |                  |                                        |                       |                                                                             |
| 50M Associaments      | Contacted By:                        |           |                  | Below Mat 1                            |                       |                                                                             |
| Family Flans          | * Costael Dele:                      |           |                  | 2 Teve                                 | 0                     |                                                                             |
| NAM LA                | 4.Attempted                          |           |                  |                                        |                       |                                                                             |
| General and and       | ‡ Purpose:                           | ۲         |                  | 2 Method                               | •                     |                                                                             |
|                       | 1 Location:                          | Ŧ         |                  | <ol> <li>Others Contracted:</li> </ol> | ¥                     |                                                                             |
|                       | Principals/Collaterals Contac        | led       |                  |                                        |                       |                                                                             |
|                       | Name                                 | Type      | Rate             |                                        | Failation Finterest   |                                                                             |
|                       |                                      | Principa  | Uningungtani     | ble to Determine                       | oldest wishin         |                                                                             |
|                       |                                      | Principa  | d Data area (Baa | de la Defendire                        | Format                |                                                                             |
|                       |                                      | Principa  | A No Role        |                                        | AurbUrck              |                                                                             |
|                       |                                      | Principa  | Uninova          |                                        | Facet                 |                                                                             |
|                       | 0                                    | Principa  | i ta enie        |                                        | KANA PARAMANAN        |                                                                             |
|                       |                                      | Principa  | i Na Nole        |                                        | Countyporent Material |                                                                             |
|                       |                                      | Collector | al No Role       |                                        | Other                 |                                                                             |
|                       |                                      | Colliner  | al No Role       |                                        | Countin               |                                                                             |
|                       | 0                                    | sailaren  | d topode         |                                        | taka kalanakakat      |                                                                             |
|                       | Delete                               |           |                  |                                        |                       | Sec.                                                                        |

4. You will arrive at the **Contact Detail** page.

| My tests Case Search                 | Heports Heseurces                  |              |         |                                   |                     |                     |                                |
|--------------------------------------|------------------------------------|--------------|---------|-----------------------------------|---------------------|---------------------|--------------------------------|
| Case Summery<br>Review Investigation | Contact Detail                     |              |         |                                   |                     |                     |                                |
| Document and in Research             |                                    |              |         |                                   |                     |                     | • required field               |
| Peran                                |                                    |              |         |                                   |                     |                     | providutionally recailed field |
| Contacts/Summariae                   | Contact/Summary Type               |              |         |                                   |                     |                     |                                |
| Service Authorization                | * Type:                            | Contract .   |         |                                   |                     |                     |                                |
| 1 mpl                                | Contact Information                |              |         |                                   |                     |                     |                                |
| 60M Assessments                      | Contacted By:                      |              |         |                                   | Beleat Vial (       |                     |                                |
| Family Flats                         | <ul> <li>Contract Date:</li> </ul> |              |         |                                   | d Time:             |                     | )                              |
| NMEN                                 | 2 # Attempted                      |              |         |                                   |                     |                     |                                |
| Genetikangenent                      | \$ Perpose:                        | •            |         |                                   | ; Mehož             | •                   |                                |
|                                      | T Location:                        | ¥            |         |                                   | 2 Others Cantasted: | •                   |                                |
|                                      | Principals/Collaterals Conta       | cted         |         |                                   |                     |                     |                                |
|                                      | Same                               | Type<br>Type | *       | Falle                             |                     | Failation / Interne | r.                             |
|                                      |                                    | POP          | ncipal  | Uningsing Langhle to Determin     |                     | Olderer wird mit    |                                |
|                                      |                                    | 194<br>194   | nijol - | University Could be for Defension | •                   | Read                |                                |
|                                      |                                    | Pri-         | rcipal  | Me Role                           |                     | Aunt/Uncle          |                                |
|                                      |                                    | Prin         | rcipal  | Uninove                           |                     | Facet               |                                |
|                                      |                                    | wir          | ncipal  | the sector                        |                     | EARL PARAMOUNT      |                                |
|                                      |                                    |              | rojsol  | Ma Phole                          |                     | Coordported Ma      | la ul                          |
|                                      |                                    | Col          | letonal | Ne Role                           |                     | Other               |                                |
|                                      |                                    | Col          | Irani   | No Role                           |                     | Double              |                                |
|                                      |                                    | 121          | lood    | an eale                           |                     | test tofacene       | (                              |
|                                      | Incide                             |              |         |                                   |                     |                     | Aur                            |

### **Contact Detail Page – New Options in Purpose Field for FPR Stage**

To view the new options in the **Purpose** field on the **Contact Detail** page, follow these steps:

- 1. On the **Contact Detail** Page, locate the **Contact/Summary Type** section.
- 2. For the **Type** field, select "Contact" from the dropdown.
- 3. Proceed to the **Contact Information** section and identify the two new options in the **Purpose** field dropdown:
  - "Final Visit"
  - "Initial PCSP Contact"

| Case Automay            | Contact Geoch/List Contact Data   |                                                                          |             |                              |                     |                        |                                          |
|-------------------------|-----------------------------------|--------------------------------------------------------------------------|-------------|------------------------------|---------------------|------------------------|------------------------------------------|
| Teview Investigation    | Contact Detail                    |                                                                          |             |                              |                     |                        |                                          |
| Conservatorable Removal |                                   |                                                                          |             |                              |                     |                        |                                          |
| Person                  |                                   |                                                                          |             |                              |                     |                        | Propried Self<br>provide states and self |
| Contacts/Summation      | Contact/Summary Type              |                                                                          |             |                              |                     |                        |                                          |
| Scrice Autorization     | • Tas:                            | Cortect                                                                  | T           |                              |                     |                        |                                          |
| Legal                   | Contact Information               |                                                                          |             |                              |                     |                        |                                          |
| X 20 Assessments        | Contacted By                      |                                                                          |             |                              | Caluer Craff        |                        |                                          |
| Soriythas               | <ul> <li>Contact Data:</li> </ul> | b                                                                        |             |                              | ‡ Time              | 0                      |                                          |
| Vedical                 | I Missipled                       |                                                                          |             |                              |                     |                        |                                          |
| Care Vanagement         | ± Purpose                         | Initial POSP Contact P                                                   | )           |                              | ‡ Nethod:           | •                      |                                          |
|                         | # Location:                       | Advestment<br>Ossa Dispeter                                              |             |                              | ‡ Others Consected: | •                      |                                          |
|                         | Principals/Collaterals Con        | Coord-Vonitor<br>Sacted Partily Group Conference<br>Family Dress Merting |             |                              |                     |                        |                                          |
|                         | Here                              | Final Visit<br>Forensic Asserts Other                                    | Trpe        | Tole                         |                     | Tale for /interest     |                                          |
|                         |                                   | Perensic Asants/UT<br>Initial                                            | Principal   | Unknown Unable to Determ     | 10                  | O dest Victim          |                                          |
|                         | D                                 | Real Page 19                                                             | Pindpi      | tanknown, timeble to farrenn | ite                 | Raya                   |                                          |
|                         |                                   |                                                                          | Printpal    | Noticle                      |                     | An existing de         |                                          |
|                         |                                   |                                                                          | Principal   | Uningen                      |                     | Porent                 |                                          |
|                         |                                   |                                                                          | Principal   | No Role                      |                     | Parts Paramour         |                                          |
|                         | D                                 |                                                                          | Minsipal    | Ro Halle                     |                     | terand powert Material |                                          |
|                         |                                   |                                                                          | Calutood    | Nofficie                     |                     | Olim                   |                                          |
|                         |                                   |                                                                          | Collistenal | No Rele                      |                     | Cousin                 |                                          |
|                         |                                   |                                                                          | Coll Mech   | No Role                      |                     | Law Enforcement        |                                          |
|                         | Delete                            |                                                                          |             |                              |                     |                        | Aur                                      |

## **Contact Detail Page – Deleted Options in Purpose Field for FPR Stage**

In **FPR** stage, the following options will no longer appear within the **Purpose** field dropdown whenever "Contact" or "Preliminary Kin Home Assmt" is selected as the **Type**:

- "CSS Review Full"
- "CSS Review Other"
- "CSS Review Screened"

| Case Summary             | Context Several strict                                                                                                    |              |                                              |                                                                              |
|--------------------------|----------------------------------------------------------------------------------------------------|--------------|----------------------------------------------|------------------------------------------------------------------------------|
| Review Investigation     | Contact Detail                                                                                                    |              |                                              |                                                                              |
| Concervationship Removal |                                                                                                    |              |                                              |                                                                              |
| Peson                    |                                                                                                    |              |                                              | <ul> <li>required table</li> <li>paral is well as a started table</li> </ul> |
| Contacta/Summaries       | Contact/Summary Type                                                                                                    | _            |                                              |                                                                              |
| Senice Authoritation     | * Type: Profile/Comparison Profile Force Found *                                                                                                    |              |                                              |                                                                              |
| tepl                     | Contact Information                                                                                                    |              |                                              |                                                                              |
| SDM Assessments          | Contacted By:                                                                                                    |              | Indexed State                                |                                                                              |
| Family Plane             | * Contact Date:                                                                                                    |              | 1 Time                                       |                                                                              |
| twical                   | C : Attempted                                                                                                    |              |                                              |                                                                              |
| Dave Menoportent         | T Purpose:                                                                                                    |              | 1 Method                                     |                                                                              |
|                          | t Loweline Assessments<br>CoverNaming                                                                                                    |              | 1 Others Controlled                          | •                                                                            |
|                          | Principals/Collaterals Contacted Endprincipals                                                                                                    |              |                                              |                                                                              |
|                          | Name Initial<br>Notification                                                                                                    | THE          | Rale                                         | Relation (not went                                                           |
|                          | Description of the second second seco | Principal    | Units around the oblight of the Contemporary | shing                                                                        |
|                          |                                                                                                    | Principal    | No Role                                      | Sbing                                                                        |
|                          |                                                                                                    | Principal    | na Role                                      | Olders Victim                                                                |
|                          |                                                                                                    | Principal    | Par Hade                                     | An an April and a                                                            |
|                          |                                                                                                    | Principal    | Uninerve/Unable to Scientific                | Parent                                                                       |
|                          |                                                                                                    | Principal    | ha Role                                      | Other                                                                        |
|                          |                                                                                                    | Mincipal     | to some sign to shie to use termine          | steperation                                                                  |
|                          |                                                                                                    | Principal    | Naffole                                      | Next                                                                         |
|                          |                                                                                                    | Principal    | No Role                                      | Friend                                                                       |
|                          | 0                                                                                                    | Principal    | na Role                                      | Scandparent Reternal                                                         |
|                          |                                                                                                    | Galilational | Nothele                                      | Unel None men                                                                |
|                          |                                                                                                    | Co latoral   | No field                                     | Unel, Home mem.                                                              |

## **Contact Detail Page – "Final Visit" and Its Relationship with the Method Field**

- 1. Select "Final Visit" from the dropdown for the **Purpose** field.
- 2. Recognize how the **Method** field automatically selects the "Face-to-Face" option and the field is locked to editing.

| Ceae Summery                 | Contact Search/Line Contact Debit |               |           |                          |                    |                   |                                            |
|------------------------------|-----------------------------------|---------------|-----------|--------------------------|--------------------|-------------------|--------------------------------------------|
| Review Investigation         | Contact Detail                    |               |           |                          |                    |                   |                                            |
| Conservational in Territoral |                                   |               |           |                          |                    |                   |                                            |
| Person                       |                                   |               |           |                          |                    |                   | * required field<br>through required field |
| Consent/Summaries            | Contact/Summary Type              |               |           |                          |                    |                   |                                            |
| Bervice Authorization        | • Турк                            | Contact: T    |           |                          |                    |                   |                                            |
| Lopel                        | Contact Information               |               |           |                          |                    |                   |                                            |
| 2010 Assessments             | Carlaged Ry                       |               |           |                          | Select Sect        |                   |                                            |
| Provide Discourse            | <ul> <li>Contact Date:</li> </ul> | B             |           |                          | \$ Titler          | 0                 |                                            |
| Necical                      | t Attempted                       |               |           |                          |                    |                   |                                            |
| Cost Manager et al.          | \$ Parpose                        | Final Visit T |           |                          | ‡ Verhod:          | Four-Inform       |                                            |
|                              | 1 touries                         | 7             |           |                          | 1 Others Contacted | •                 |                                            |
|                              | Principals/Collaterals Contacted  | ł             |           |                          |                    |                   |                                            |
|                              | Rate                              |               | See.      | Rain                     |                    | Relation/material |                                            |
|                              |                                   |               | things.   | Delenser/Grable to belie | stin:              | Sking             |                                            |
|                              |                                   |               | Principal | No Fole                  |                    | <b>Oibling</b>    |                                            |
|                              |                                   |               | erimipal  | to este                  |                    | different victime |                                            |
|                              |                                   |               | Principal | No Tak:                  |                    | Auri/Unde         |                                            |
|                              |                                   |               | Principal | Unknown/Unable to Deter  | ertim              | Parana            |                                            |
|                              | 0                                 |               | eviscipal | tar e de                 |                    | other             |                                            |

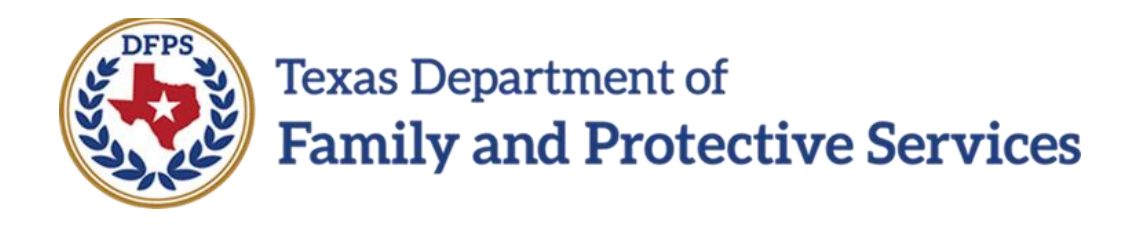

## Family-Based Safety Services –

# **Removal Checklist**

#### Contents

| Removal Checklist in IMPACT 2.0 for FPR – An Introduction             | 3 |
|-----------------------------------------------------------------------|---|
| Conservatorship Removal List Page – How to Get There                  | 3 |
| Launching the Removal Checklist from the Conservatorship Removal Page | 6 |
| Using IMPACT 2.0's New (Partly Prefilled!) Checklist                  | 7 |
| Removal Checklist – Save and Stay vs. Save and Close                  | 7 |
| When Checklist Templates Are Revised - How It Affects You             | 8 |

## **Removal Checklist in IMPACT 2.0 for FPR – An Introduction**

FBSS staff who have removed a child can now complete the **Removal Checklist** from within IMPACT 2.0 using existing Removal Checklist functionality implemented in Release 1 of IMPACT for Investigations (INV).

Once the **Conservatorship Removal** page is saved, you can <u>launch the Removal Checklist</u> <u>directly from the **Conservatorship Removal** page</u>, and toggle back and forth between the **Removal Checklist** page and the **Conservatorship Removal** page as needed!

You will learn how your checklists in-process, as well as checklists for future removals in the same case, are affected when updates are made to the Removal Checklist template by State Office.

#### Stages Impacted: FPR

#### **Conservatorship Removal List Page – How to Get There**

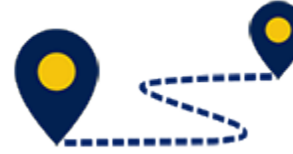

Follow these steps to navigate to the **Conservatorship Removal** page in order to launch a Removal Checklist:

1. From your **Assigned Workload** in the **My Tasks** tab, select the **Stage Name** hyperlink to the case.

| Texas Department of Family and Protective Services |                                                                           |                            |               |        |       |      |            |            |        |      |          | ?                 | -                                                         |
|----------------------------------------------------|---------------------------------------------------------------------------|----------------------------|---------------|--------|-------|------|------------|------------|--------|------|----------|-------------------|-----------------------------------------------------------|
| My Tasks Case                                      | Search Reports                                                            | Resources                  |               |        |       |      |            |            |        |      |          |                   |                                                           |
| Workload<br>Staff To-Do List                       | Workload<br>Assigned Wor<br>User Name :<br>User ID :<br>Show 10 v entries | kload                      |               |        |       |      |            |            |        |      |          | ▲<br>• Eligible f | # new stage<br>Worker Safety<br>For Screening<br>Screened |
|                                                    | SS ! WS                                                                   | 6 Hr P/S <sup>↑</sup> M-Re | ef Stage Name | County | Stage | Туре | Opened     | Assigned   | Region | Unit | Stage ID | Case ID           | PGM                                                       |
|                                                    |                                                                           | s                          | $\bigcirc$    |        | FSU   | REG  | 04/09/2018 | 10/03/2018 | 11     | D9   |          |                   | CPS                                                       |
|                                                    |                                                                           | S                          |               |        | SUB   | REG  | 05/30/2017 | 10/03/2018 | 11     | D9   |          | -                 | CPS                                                       |
|                                                    |                                                                           | s                          |               |        | FSU   | REG  | 05/30/2017 | 10/03/2018 | 11     | D9   |          | -                 | CPS                                                       |
|                                                    |                                                                           | S                          |               |        | SUB   | REG  | 09/12/2018 | 10/03/2018 | 11     | D9   | -        | -                 | CPS                                                       |

- 2. You will arrive at the **Case Summary** page.
- 3. Select **Conservatorship Removal** from the secondary menu.

| Real Processing of the Section Section Section 1. |                                              |                                       |                    |             |       |                     |         |            |         |        | 9                            |
|---------------------------------------------------|----------------------------------------------|---------------------------------------|--------------------|-------------|-------|---------------------|---------|------------|---------|--------|------------------------------|
| Ny Taola Cave Gearch                              | Reports Resources                            |                                       |                    |             |       |                     |         |            |         |        |                              |
|                                                   |                                              |                                       |                    |             |       |                     |         |            |         |        |                              |
| Once Summary                                      | Devolutions Celefologist Devolut             | Dest Search Case I latory Principal C | ane cosy family be | 2092        |       |                     |         |            |         |        |                              |
| Review leveral galaxy                             | Case Summary                                 |                                       |                    |             |       |                     |         |            |         |        |                              |
| Option variable (Ferricon)                        | Calemanik                                    |                                       |                    |             |       |                     |         |            |         |        | * replication                |
| Person                                            |                                              |                                       |                    |             |       |                     |         |            |         |        | ‡ care barally repaired hard |
| Ventects/Veneralies                               | Attention                                    |                                       |                    |             |       |                     |         |            |         |        |                              |
| Nervice Archeologica                              | <ul> <li>You are carriedly in the</li> </ul> | (mage                                 |                    |             |       |                     |         |            |         |        |                              |
| Lagel                                             | Case Information                             |                                       |                    |             |       |                     |         |            |         |        |                              |
| NEW Incommune                                     | Sarua Co                                     |                                       |                    |             |       | Start Date of Case: |         | 67/25/2018 |         |        |                              |
| Family Flans                                      |                                              |                                       |                    |             |       |                     |         |            |         |        | Payment All - Del agent All  |
| Hector                                            | View (m                                      |                                       |                    |             |       |                     |         |            |         |        |                              |
| Case Manager and                                  | Mrg Helat                                    | Stage Hame St                         | 6 Tute             | Operad      | THE   | Cond                | Primary | Feg        | 210H ID | CV Bap | Phone                        |
|                                                   |                                              |                                       | N 199              | 06/00/0010  |       |                     |         |            |         |        | ¥                            |
|                                                   | 0                                            |                                       | PROE2              | 0.020.02010 | WO169 | 04/28/2810          |         |            |         | 910    |                              |
|                                                   | 0                                            |                                       | e este             | adoMorea    | DOM:N | 02/02/0816          |         | -00        |         |        |                              |
|                                                   | sharing the solution areas                   |                                       |                    |             |       |                     |         |            |         |        |                              |
|                                                   |                                              |                                       |                    |             |       |                     |         |            |         |        | Relation Barger              |
|                                                   |                                              |                                       |                    |             |       |                     |         |            |         |        |                              |
|                                                   | Special Handling                             |                                       |                    |             |       |                     |         |            |         |        |                              |
|                                                   | Case Merge/Split                             |                                       |                    |             |       |                     |         |            |         |        |                              |
|                                                   |                                              |                                       |                    |             |       |                     |         |            |         |        |                              |
|                                                   | Case File Location                           |                                       |                    |             |       |                     |         |            |         |        |                              |
|                                                   |                                              |                                       |                    |             |       |                     |         |            |         |        | Vere                         |
|                                                   | Forms and Factoria                           |                                       |                    |             |       |                     |         |            |         |        |                              |
|                                                   | Press in                                     |                                       |                    |             |       |                     |         |            |         |        |                              |
|                                                   |                                              |                                       |                    |             |       |                     |         |            |         |        |                              |

4. You will arrive on the **Conservatorship Removal List** page.

| Real Department of<br>Ready and Protective Revelues |         |              |         |                           |                              |                 |       |            |         |        |             | 0                                       |
|-----------------------------------------------------|---------|--------------|---------|---------------------------|------------------------------|-----------------|-------|------------|---------|--------|-------------|-----------------------------------------|
| Ny Tanks Gase Search                                | Re      | porta Besou  | 17.00 C |                           |                              |                 |       |            |         |        |             |                                         |
|                                                     |         |              |         |                           |                              |                 |       |            |         |        |             |                                         |
| Core Summary                                        | Con     | servatorshi  | ip Rem  | oval List                 |                              |                 |       |            |         |        |             |                                         |
| Beview Investigation                                | Stage N | erc.         |         |                           |                              |                 |       |            |         |        |             | <ul> <li>Sector field Sector</li> </ul> |
| Conservatorahip Namoval                             | Case ID |              |         |                           |                              |                 |       |            |         |        |             |                                         |
| Penso                                               |         | Date Entered | Status  | Type                      | Description                  | Checking Status | Shape | Stage Name | Cene ID | Person | Enforced By | Event ID                                |
| Contacts/Summation                                  | 0       | 01/11/2019   | 00 VP   | Conservatorable Rem.      | Demoval From Home 01/10/2010 |                 | 500   |            |         |        |             |                                         |
| Service Authorization                               |         |              |         |                           |                              |                 |       |            |         |        |             | How Using Add                           |
| Lagai                                               | Repo    | rta          |         |                           |                              |                 |       |            |         |        |             |                                         |
| SUM Associations                                    | Base    | dir.         | _       | <ul> <li>Level</li> </ul> |                              |                 |       |            |         |        |             |                                         |
| Family Plana                                        |         |              |         |                           |                              |                 |       |            |         |        |             |                                         |
| Hedral                                              |         |              |         |                           |                              |                 |       |            |         |        |             |                                         |
| Care Management                                     |         |              |         |                           |                              |                 |       |            |         |        |             |                                         |

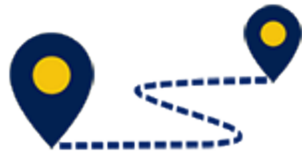

To navigate to the **Conservatorship Removal** page, follow these steps:

5. On the **Conservatorship Removal List** page, select the **Add** button, or select an item from the list and select the **New Using** button.

| se Summary            | Pers   | son   | List  |   |     |      |     |        |      |      |               |           |     |     |         |
|-----------------------|--------|-------|-------|---|-----|------|-----|--------|------|------|---------------|-----------|-----|-----|---------|
| view Investigation    | Case N | lame: | 10.00 |   |     |      |     |        |      |      |               |           |     |     |         |
| nservatorship Removal | Stage  | Name  |       |   |     |      |     |        |      |      |               |           |     |     | () de   |
| rson                  |        |       | Name  | м | Sch | Aprx | Age | Gender | Туре | Role | Rel/Int       | Person ID | Cha | Eth | Acp/Rej |
| ntacts/Summaries      | [      |       |       | N | v   | N    | з   | F      | PON  | BV   | Sibling       |           | γ   | ¥   |         |
| vice Authorization    | [      |       |       | N | ٧   | N    | 6   | м      | PRN  | NO   | Diend         |           | Y   | ×   |         |
| j N                   | [      |       |       | N | v   | N    | 12  | F      | PON  | BV   | Oldest Victim | 2         | Y   | ¥   |         |
| M Assessments         | [      |       |       | н | v   | N    | 19  | м      | PRN  | NO   | Sibling       |           | v   | ×   |         |
| mily Plans            | [      |       |       | N | v   | N    | 24  | F      | PBN  | NO   | Friend        |           | Y   | ¥   |         |
| dical                 |        | -     |       |   |     |      |     | -      |      |      |               |           |     |     | _       |
| se Management         |        |       |       |   |     |      |     |        |      |      |               |           |     |     | 0       |

6. Select the checkbox of the child or children to be removed and select the **Continue** button to be taken to the **Conservatorship Removal** page.

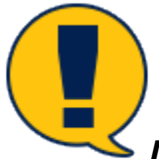

**Note:** Multiple children can be removed at the same time if they have the same removal date and the same reason for removal. By selecting each checkbox for each child, you will create **SUB** stages for each child all at once. The Removal Checklist will then be for that sibling group rather than having to create and manage a Removal Checklist for each child.

| My Tasks           | Case           | Searc    | :h                     | Reports Re | sources |      |     |      |     |        |      |      |               |           |     |     |                           |
|--------------------|----------------|----------|------------------------|------------|---------|------|-----|------|-----|--------|------|------|---------------|-----------|-----|-----|---------------------------|
| Case Summary       |                | Pe       | ersor                  | n List     |         |      |     |      |     |        |      |      |               |           |     |     |                           |
| Review Investigati | ien<br>Removal | Ca<br>St | ise Name:<br>age Name: |            |         |      |     |      |     |        |      |      |               |           |     |     | A Reporter () dod entered |
| Person             |                |          |                        | Name       |         | м    | Sch | Аргх | Age | Gender | Type | Role | Rel/Int       | Person ID | Cha | Eth | Acp/Rej                   |
| Contacts/Summar    | ries           | 1        |                        |            |         | N    | v   | н    | а   | r.     | PBN  | IN   | Sibling       |           | ¥   | v   |                           |
| Service Authorizat | lion           |          |                        |            |         | N    | v   | н    | 6   | м      | PRN  | NO   | Friend        |           | Y   | ٧   |                           |
| Legal              |                |          |                        |            |         | N    | v.  | N    | 12  | r      | PBN  | IV.  | Oblect Victim |           | Y   | ×.  |                           |
| SDM Assessments    | к              |          |                        |            |         | N    | v   | н    | 19  | м      | PBN  | NO   | Sibling       |           | ¥   | Y   |                           |
| Family Plans       |                |          |                        |            |         | N    | v   | N    | 74  | r      | PRN  | ND   | Friend        |           | Y   | ×.  |                           |
| Medical            |                |          | -                      |            |         |      |     |      |     | -      |      |      |               |           |     |     |                           |
| Case Managemen     | t              |          |                        |            |         |      |     |      |     |        |      |      |               |           |     |     | Cominue                   |
|                    |                |          | Reports                |            |         |      |     |      |     |        |      |      |               |           |     |     |                           |
|                    |                |          | Paporta                |            | ٣       | Laur | nah |      |     |        |      |      |               |           |     |     |                           |

## Launching the Removal Checklist from the Conservatorship Removal Page

To launch the Removal Checklist from the **Conservatorship Removal** page, follow these steps:

- 1. Once the **Conservatorship Removal** page is complete and saved, a **Launch Checklist** hyperlink will appear at the bottom of the **Conservatorship Removal** page.
- 2. Select the **Launch Checklist** hyperlink to launch a new Removal Checklist (or to return to a Removal Checklist that is in progress.)

| Conserv                                 | vatorship Removal                                                                                                    |                    |           |                                                                                                    |                                                                                                    |                            |            |
|-----------------------------------------|----------------------------------------------------------------------------------------------------|--------------------|-----------|----------------------------------------------------------------------------------------------------|----------------------------------------------------------------------------------------------------|----------------------------|------------|
| Permission Permission                   |                                                                                                    |                    |           |                                                                                                    |                                                                                                    |                            | nag server |
| Conservative Second Conservation        | I Date:                                                                                                    |                    |           |                                                                                                    |                                                                                                    |                            |            |
| Tener Percenti                          | Duim                                                                                                    | in avera (M        |           |                                                                                                    |                                                                                                    |                            |            |
| (manufamarin)                           |                                                                                                    |                    |           |                                                                                                    |                                                                                                    |                            |            |
| Cross & Straighton                      | and b                                                                                                    | 546 E              | 1.000     |                                                                                                    |                                                                                                    |                            |            |
| 104                                     | d Denne                                                                                                    |                    |           |                                                                                                    |                                                                                                    |                            |            |
| Stream is B Ant                         | recent in the second second seco |                    |           |                                                                                                    | D Physical Product Tech                                                                                                    |                            |            |
| Note Name                               | and a set of the second second second second second second second second second second second second second se                                                                                                    | tion ( usy more in |           |                                                                                                    | 🗋 taraati akuta, ita                                                                                                    |                            |            |
| Under Carden                            | na col d'anna baile a baile a bailig ar ba                                                                                                    |                    |           |                                                                                                    | Conversion of the second second secon |                            |            |
| Cast Managements Casterna               | Annal Generalities                                                                                                    |                    |           |                                                                                                    | D the 1 divergence                                                                                                    |                            |            |
|                                         |                                                                                                    |                    |           |                                                                                                    | C. C. C. Martine Statistic control of the state of the state state of the state state of the state state of the state state of the state state of the state state of the state state of the state of the state of     | Apply species in the price |            |
| C - 494                                 | and specific set                                                                                                    |                    |           |                                                                                                    | Carrier carbon systematical archite                                                                                                    |                            |            |
| 5 m                                     | deal Texas Refer                                                                                                    |                    |           |                                                                                                    | Cher Course sale das                                                                                                    |                            |            |
| Oneda                                   | eristics The Contributed To Demoval                                                                                                    |                    |           |                                                                                                    |                                                                                                    |                            |            |
| - (1994)                                | i.w                                                                                                    |                    |           |                                                                                                    |                                                                                                    |                            |            |
| 5                                       |                                                                                                    |                    |           |                                                                                                    |                                                                                                    |                            |            |
| 0.44                                    | conduce.                                                                                                    |                    |           |                                                                                                    | 1.1 Benderally deaders                                                                                                    |                            |            |
| 1124                                    | sun.                                                                                                    |                    |           |                                                                                                    | Construction for the second                                                                                                    |                            |            |
| 11 in                                   | type all and the second second s                                                                                                    |                    |           |                                                                                                    |                                                                                                    |                            |            |
| * 0460                                  |                                                                                                    |                    |           |                                                                                                    |                                                                                                    |                            |            |
| (ania)                                  | Lines.                                                                                                    |                    |           |                                                                                                    |                                                                                                    |                            |            |
|                                         | 50 C                                                                                                    |                    |           |                                                                                                    |                                                                                                    |                            |            |
|                                         | a bile de server a server a ser                                                                                                    |                    |           |                                                                                                    |                                                                                                    |                            |            |
| - FE XI                                 | the information of the local                                                                                                    |                    |           |                                                                                                    |                                                                                                    |                            |            |
|                                         | Non                                                                                                    |                    |           | NING                                                                                                    | ~                                                                                                    | ~                          | 50         |
| 1                                       |                                                                                                    |                    |           | Bendpoor: Mercond                                                                                                    |                                                                                                    |                            | Posts      |
| 0                                       |                                                                                                    |                    |           | Real                                                                                                    |                                                                                                    |                            | Rondo      |
| 8                                       |                                                                                                    |                    |           | Provi                                                                                                    |                                                                                                    |                            | 144        |
| D                                       |                                                                                                    |                    |           | See Com                                                                                                    |                                                                                                    |                            | Tenan      |
| D                                       |                                                                                                    |                    |           | and the second second sec |                                                                                                    |                            |            |
| D                                       |                                                                                                    |                    |           | And the second                                                                                                    |                                                                                                    |                            | 144        |
| Laun                                    | noh cheoldist                                                                                                    |                    |           |                                                                                                    |                                                                                                    |                            |            |
|                                         |                                                                                                    |                    |           |                                                                                                    |                                                                                                    |                            |            |
| 12.                                     |                                                                                                    |                    |           |                                                                                                    |                                                                                                    |                            |            |
| /~                                      |                                                                                                    |                    |           |                                                                                                    |                                                                                                    |                            |            |
| <b>1</b>                                |                                                                                                    |                    |           |                                                                                                    |                                                                                                    |                            |            |
| / Pr                                    | epons                                                                                                    |                    | frameter. |                                                                                                    |                                                                                                    |                            |            |
| /////////////////////////////////////// |                                                                                                    |                    |           |                                                                                                    |                                                                                                    |                            |            |
|                                         |                                                                                                    |                    |           |                                                                                                    |                                                                                                    |                            |            |
|                                         |                                                                                                    |                    |           |                                                                                                    |                                                                                                    |                            |            |

### Using IMPACT 2.0's New (Partly Prefilled!) Checklist

- 1. At the top of the checklist page, the **Child(ren) Name(s)**, **Case Name**, **Case ID**, and **Date of Removal** fields are prefilled from the **Conservatorship Removal** page.
- 2. To expand or collapse the sections of the checklist, select the arrow next to each individual section or select the **Expand All** or **Collapse All**.
- 3. As tasks on the checklist are completed, select the checkbox next to the task and add comments in the adjacent text box.

| Child(ren) Name(s): |                 |          |                      |            |                         |
|---------------------|-----------------|----------|----------------------|------------|-------------------------|
| Case Name:          |                 | Case ID: | <br>Date of Removal: | 01/10/2019 |                         |
| Рагрозн             | Test            |          |                      |            |                         |
| Instructions:       | Test            |          |                      |            |                         |
| Notes:              | Test            |          |                      |            |                         |
|                     |                 |          |                      |            | Expand All Collapse All |
| Date Completed      | Test 01/15/2019 |          |                      |            |                         |
|                     |                 |          |                      |            | Save and Close          |

#### **Removal Checklist – Save and Stay vs. Save and Close**

- Select the Save and Stay button at the end of each section to save your work and stay on the page. Caseworkers can complete multiple sections before selecting the Save and Stay button to save their information.
- 2. Select the **Save and Close** button at the end of the page to save your work and close the checklist browser page.

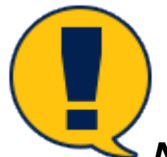

**Note:** While the stage is open, you can re-launch and edit the checklist by clicking on the **Launch Checklist** hyperlink.

| Child(ser) Name(s): |            |          |                  |            |                         |
|---------------------|------------|----------|------------------|------------|-------------------------|
| Case Name:          |            | Case ID: | Date of Removal: | 01/10/2019 |                         |
| Purpose             | Test       |          |                  |            |                         |
| Instructions:       | Terd       |          |                  |            |                         |
| Notes:              | Text       |          |                  |            |                         |
|                     |            |          |                  |            | Expand All Collapse All |
| Date Completed      | Test 01/15 | 2019     |                  |            |                         |
|                     |            |          |                  |            |                         |
|                     |            |          |                  |            | Save and Stey           |
|                     |            |          |                  |            | Save and Close          |

### When Checklist Templates Are Revised - How It Affects You

Here is some key information on how you may be affected when State Office issues a revised Removal Checklist template.

- When you start a new checklist, the newest version of the checklist template will automatically populate for you to use.
- If you have a checklist that is in progress when a new version of the checklist template is published, the existing in-progress checklist will remain available to you until the stage is closed.
- If an additional removal is started for other children in the same case while a previous Removal Checklist is in progress or completed, the new removal will use the newest version of the checklist template as of that date—even if it is different from the checklist used in the previous removal.

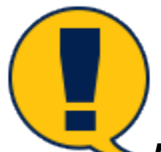

**Note:** If the same child is removed more than once in the same stage, and when you select the **Launch Checklist** hyperlink for that child, the system will provide the checklist for the previous removal, whether the status of the previous checklist is in-progress or completed. To complete the checklist for the current removal, do not delete the information in the **Date Completed** boxes that apply to the previous removal. Rather, add the dates the checklist items were completed relative to the current removal.

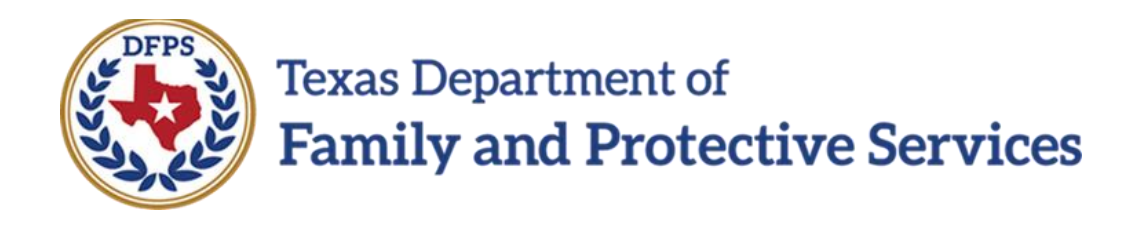

## Family-Based Safety Services –

Stage Closure

#### Contents

| or FPR – System Validation Alerts                                   | 3 |
|---------------------------------------------------------------------|---|
| Page for FPR – How to Get There                                     | 3 |
| Page – Closure Information Section – Changes to Options for Reasons | 5 |
| Page for FPR – Validation Error Message                             | 6 |

## **Stage Closure for FPR – System Validation Alerts**

IMPACT 2.0 will perform numerous checks and validations before permitting the closure of an **FPR** stage.

In the case of certain specified closure reasons, the system will check to see if a Safety Assessment has been completed.

Stages Impacted: FPR

#### **Stage Closure Page for FPR – How to Get There**

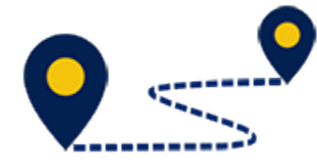

To navigate to the **Reason** field dropdown on the **Stage Closure** page, follow

these steps:

1. From your **Assigned Workload** in the **My Tasks** tab, select the **Stage Name** hyperlink to the case.

| Texas Department of<br>Family and Protective Services |                                                                               |             |               |        |         |      |            |            |        |      |          | ?                                                                         |     |
|-------------------------------------------------------|-------------------------------------------------------------------------------|-------------|---------------|--------|---------|------|------------|------------|--------|------|----------|---------------------------------------------------------------------------|-----|
| My Tasks Case S                                       | earch Reports                                                                 | Resources   |               |        |         |      |            |            |        |      |          |                                                                           |     |
| Workload<br>Staff To-Do List                          | Workload<br>Assigned Workload<br>User Name :<br>User ID :<br>Show 10 ventries |             |               |        |         |      |            |            |        |      |          | # new stag<br>▲ Worker Safet<br>● Eligible For Screenin<br>Ø Screene<br>Ţ |     |
|                                                       | SS ! WS                                                                       | lr P/S↑ M-R | ef Stage Name | County | Stage 🕇 | Туре | Opened     | Assigned   | Region | Unit | Stage ID | Case ID 🕆                                                                 | PGM |
|                                                       |                                                                               | s           | $\bigcirc$    | -      | FSU     | REG  | 04/09/2018 | 10/03/2018 | 11     | D9   | -        | -                                                                         | CPS |
|                                                       |                                                                               | S           | 10000         | -      | SUB     | REG  | 05/30/2017 | 10/03/2018 | 11     | D9   | -        | -                                                                         | CPS |
|                                                       |                                                                               | s           |               | -      | FSU     | REG  | 05/30/2017 | 10/03/2018 | 11     | D9   |          | -                                                                         | CPS |
|                                                       |                                                                               | S           | 10.000        | -      | SUB     | REG  | 09/12/2018 | 10/03/2018 | 11     | D9   | -        | -                                                                         | CPS |

- 2. You will arrive at the **Case Summary** page.
- 3. Select **Case Management** from the secondary menu.

| Trace Department of<br>Family and Protective Services |                                    |               |             |             |                |              |             |                                |         |            |             |        | ?                            |
|-------------------------------------------------------|------------------------------------|---------------|-------------|-------------|----------------|--------------|-------------|--------------------------------|---------|------------|-------------|--------|------------------------------|
| My Tasks Case                                         | Search Rep                         | orts          | Resources   |             |                |              |             |                                |         |            |             |        |                              |
| Case Summary                                          | East Summary East                  | e to-Cort int | Event Field | ndı DaarHis | lory Principal | Case History | hanily lose | PCSP                           |         |            |             |        |                              |
| Review Investigation                                  | Case Sum                           | mary          |             |             |                |              |             |                                |         |            |             |        |                              |
| Conservatorship Removal                               | Case Name:                         |               |             |             |                |              |             |                                |         |            |             |        | * required field             |
| Person                                                |                                    |               |             |             |                |              |             |                                |         |            |             | -      | conditionally required field |
| Contacts/Summaries                                    | Attention:                         | the in the    | FDB oform   |             |                |              |             |                                |         |            |             |        |                              |
| Service Authorization                                 | <ul> <li>Fouraire curre</li> </ul> | uy n ne       | , rim alaye |             |                |              |             |                                |         |            |             |        |                              |
| Legal                                                 | Case Informa                       | tion          |             |             |                |              |             |                                |         |            |             |        |                              |
| SDM Assessments                                       | Gase ILC<br>Status                 | Opi           | en          |             |                |              |             | Region:<br>Start Date of Case: |         | 07/12/2017 |             |        |                              |
| Family Plans                                          |                                    |               |             |             |                |              |             |                                |         |            |             |        | Expand All Collapse All      |
| Medical                                               | Show 10 * entrie                   | N             |             |             |                |              |             |                                |         |            |             |        |                              |
| Case Management                                       | Mig                                | M-IW          | Stage Name  | Stg         | lype Op        | bened        | Time        | Closed                         | Primary | n          | eg Stage ID | Ov Dap | Phone                        |
|                                                       | ۲                                  |               |             | FPR F       | EG 06.         | /24/2010     |             |                                |         | 0          | 3           |        |                              |
|                                                       | 0                                  | MIREO         |             | BV I        | MAB2 05,       | /29/2018     | M10019M     | 08/24/2018                     |         | r u        |             | RIB    |                              |

- 4. You will arrive at the **Case Maintenance** page.
- 5. Select **Close Family Preservation** tab on the tertiary menu.

| My Tasks Case           | Search Reports Resources                                                                  | _     |
|-------------------------|-------------------------------------------------------------------------------------------|-------|
|                         |                                                                                           |       |
| Case Summary            | Case/Stage Maintenance Change Stage Type Enternal Documentation Close Family Preservation |       |
| Review Investigation    | Case Maintenance                                                                          |       |
| Conservatorship Removal | Changa Casa Nama                                                                          | _     |
| Person                  | Current Name: v                                                                           |       |
| Contacts/Summaries      |                                                                                           |       |
| Service Authorization   | Change County Comment County: New County:                                                 |       |
| Legal                   |                                                                                           | =     |
| SUM Assessments         |                                                                                           | ATC . |
| Family Plans            |                                                                                           |       |
| Medical                 |                                                                                           |       |
| Case Management         |                                                                                           |       |

6. You will arrive at the **Stage Closure** page.

| My Tasks Case            | Search Reports              | Resources                    |                                    |                  |        |                  |
|--------------------------|-----------------------------|------------------------------|------------------------------------|------------------|--------|------------------|
|                          |                             |                              |                                    |                  |        |                  |
| Case Summary             | Dece/Stage Maintenance Chan | ge Slage Type   Esternal Doc | mentation Grow Family Preservation |                  |        |                  |
| Review Investigation     | Stage Closure               |                              |                                    |                  |        |                  |
| Conservatorship Bernoval | Stage Name:                 |                              |                                    |                  |        | * required field |
| Person                   | Stage Code: TPP             | 8                            |                                    |                  |        |                  |
| Contacts/Summaries       | Closure Information         |                              |                                    |                  |        |                  |
| Service Authorization    | * Beason:<br>Comments:      |                              | ,                                  |                  |        |                  |
| Legal                    |                             |                              |                                    |                  |        |                  |
| SDM Assessmenta          |                             |                              |                                    |                  |        |                  |
| Family Plans             | Closure Notification        | Letters:                     |                                    |                  |        |                  |
| Medical                  | ciccure inclined            | 200000                       |                                    |                  |        |                  |
| Case Management          | Person Name                 | Role                         | Bel/Int                            | Primary Language | Letter |                  |
|                          |                             | No Role                      | Cousin                             | English          |        | • Usecate        |

## Stage Closure Page – Closure Information Section – Changes to Options for Reasons

To select a reason for stage closure, follow these steps:

Under the **Closure Information** section, select a reason from the **Reason** dropdown.

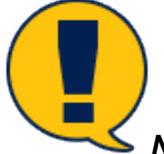

Note: Compare the IMPACT 2.0 updated reasons to the former reasons in Legacy IMPACT:

- "Family moved" (replaced "Moved/unable to locate")
- "Unable to locate the family" (added as a new, separate dropdown option)
- "Only child died" (replaced "Death")

| My lasks Case           | Search Reports Ho                 | isources                                                     |                           |                  |        |   |                                    |
|-------------------------|-----------------------------------|--------------------------------------------------------------|---------------------------|------------------|--------|---|------------------------------------|
| Case Summary            | Case/Stage Maintenance Change Sta | ge Type External Documentation                               | Close Family Preservation |                  |        |   |                                    |
| Review Investigation    | Stage Closure                     |                                                              |                           |                  |        |   |                                    |
| Conservatorship Hemoval | Stage Name:                       |                                                              |                           |                  |        |   | <ul> <li>required field</li> </ul> |
| Person                  | Stage Code: FPB                   |                                                              |                           |                  |        |   |                                    |
| Contacts/Summaries      | Closure Information               |                                                              |                           |                  |        |   |                                    |
| Service Authorization   | Comments:                         | Child outside of home/no GVS                                 |                           |                  |        |   |                                    |
| Legal                   |                                   | Child removed from home/CVS<br>Court ordered services closed |                           |                  |        |   |                                    |
| SDM Assessments         |                                   | Dial: is reduced in the family<br>Services inappropriate     |                           |                  |        |   |                                    |
| Family Plans            | Closure Notification Let          | Family moved<br>Chable to locate the family                  |                           |                  |        |   |                                    |
| Medical                 | closure Notification Let          | Family refused/Legal impossible<br>Administratively closed   |                           |                  |        |   |                                    |
| Case Management         | Person Name                       | Role                                                         | Rei/Int                   | Primary Language | Letter |   |                                    |
|                         |                                   | No Role                                                      | Cousin                    | English          |        | Ŧ | Controls                           |

#### **Stage Closure Page for FPR – Validation Error Message**

If your stage closure attempt generates an error message and IMPACT 2.0 prevents you from closing the stage, follow these steps:

- IMPACT 2.0 will present an error message box and <u>will prevent closing</u> an FPR stage if any of the following closure reasons are selected and an SDM Safety Assessment-FBSS has not been completed:
  - "Child outside of home/no CVS"
  - "Court ordered services closed"
  - "Risk is reduced in the family"
  - "Services inappropriate"
  - "Family refused/Legal impossible"

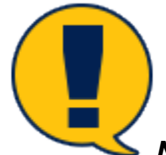

**Note:** You must complete an **SDM Safety Assessment-FBSS** before you will be able to close the **FPR** stage.

2. Select the hyperlink in the error message box, which will take you to the **SDM Safety Assessment – FBSS** page to complete the safety assessment.

| My Tasks Case           | Search Heports Hesources                                                                    |                                    |
|-------------------------|---------------------------------------------------------------------------------------------|------------------------------------|
|                         |                                                                                             |                                    |
| Case Summary            | Case/Slage Mainletance Change Slage Type External Discurrentation Close Denity Preservation |                                    |
| Review Investigation    | Stage Closure                                                                               |                                    |
| Conservatorship Bernmal | Stage Name                                                                                  | <ul> <li>required field</li> </ul> |
| Person                  | Stage Dode: IPPR                                                                            |                                    |
| Contacts/Summaries      | Closure Information                                                                         |                                    |
| Service Authorization   | Commenta: podt                                                                              |                                    |
| Legal                   |                                                                                             |                                    |
| SDM Assessments         |                                                                                             |                                    |
| Family Plans            | Closure Notification Letters:                                                               |                                    |
| Medical                 |                                                                                             |                                    |
| Case Management         | Pristor but fige: Boogle Chorne Letter                                                      |                                    |
|                         | · · · · · · · · · · · · · · · · · · ·                                                       | Generaliz                          |
|                         | Error List - Links may not work if you navigate away from the page before resolving errors. | Generate                           |
|                         | You must complete the Closing Burnmary.                                                     | Generate                           |
|                         | You base a Day Dane Request that is Perding Approval.                                       | Generate                           |
|                         | You must complete a Safety Assessment due to the selected closure reason.                   | Benefate                           |
|                         | Once this page                                                                              | Generals                           |

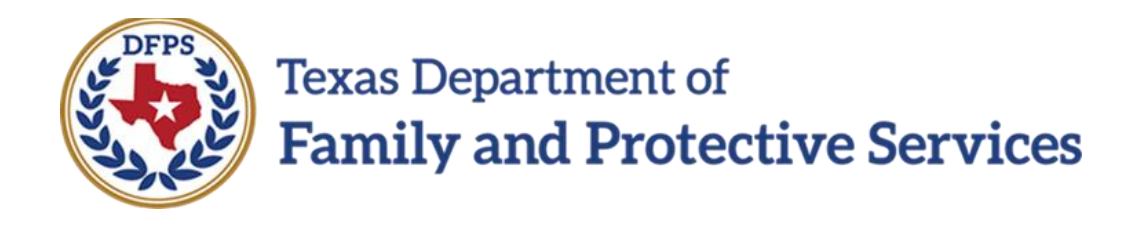

## Family-Based Safety Services –

# **Closing Letter**

#### Contents

| F | BSS Closing Letter for FPR – Exciting New Features!                       | . 3 |
|---|---------------------------------------------------------------------------|-----|
|   | Stage Closure Page – How to Get There                                     | . 3 |
|   | Generating and Editing an FBSS Closing Letter from the Stage Closure Page | . 5 |
|   | Launching an FBSS Closing Letter to Edit and/or Print                     | . 6 |
|   | The Print All Button for FBSS Closing Letters                             | . 7 |
|   | The "New & Improved" FBSS Closing Letter: Prefilled, Yet Modifiable!      | . 8 |

## **FBSS Closing Letter for FPR – Exciting New Features!**

In IMPACT 2.0 you will now launch the FBSS Closing Letter from the **Stage Closure** page (rather than the **Person Detail** page as previously done in Legacy IMPACT.) This will become an extremely important feature—as <u>all</u> closing letters can be printed <u>at one time</u>, with the <u>touch of</u> <u>a single button</u> by an authorized person, from the **Stage Closure** page! What a timesaver!

Another great update to closing letters in IMPACT 2.0 is that closing letters will now be prefilled with the name, phone number and business office address of the primary worker—however, <u>now</u> <u>these fields are fully editable!</u>

A new section has been added to the **Stage Closure** page where you'll select the person(s) to whom the FBSS Closing Letter will be sent, and the language you want the letter to be in (English or Spanish.)

Stages Impacted: FPR

#### **Stage Closure Page – How to Get There**

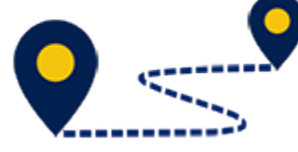

To navigate to the **Closure Notification Letters** section on the **Stage Closure** page, follow these steps:

1. From your **Assigned Workload** in the **My Tasks** tab, select the **Stage Name** hyperlink to the case.

| Tran Department of<br>Family and Protective Services |                        |              |                  |          |            |      |            |            |        |      |          | ?         | -                                          |
|------------------------------------------------------|------------------------|--------------|------------------|----------|------------|------|------------|------------|--------|------|----------|-----------|--------------------------------------------|
| My Tasks Case                                        | Search Reports         | Resources    |                  |          |            |      |            |            |        |      |          |           |                                            |
| Workload<br>Staff To Da Liat                         | Notices<br>Assigned Wo | rkload       |                  |          |            |      |            |            |        |      |          |           |                                            |
|                                                      | User ID :              |              |                  |          |            |      |            |            |        |      |          | - Eligble | Worker Safety<br>For Screening<br>Screened |
|                                                      | Show in - entries      |              |                  |          |            |      |            |            |        |      |          |           | ٣                                          |
|                                                      | 88 ! W                 | S Hr PySt MH | Ref Stage Name 1 | County 1 | Stage 🖡    | Туре | Opened 1   | Assigned 1 | Region | Unit | Stage ID | Case ID 1 | POMT                                       |
|                                                      |                        | P            |                  |          | EPB        | REC  | 08/24/2018 | 08/27/2018 | 08     | 81   |          |           | CPS                                        |
|                                                      |                        | P            |                  |          | <b>FPR</b> | REG  | 00/24/2010 | 03/24/2018 | on     | m    |          |           | CPS                                        |

- 2. You will arrive at the **Case Summary** page.
- 3. Select **Case Management** from the secondary menu.

| My Tasks Case           | Search Rep       | orta          | Resources       |          |             |                    |            |                |            |            |          |        |                |               |
|-------------------------|------------------|---------------|-----------------|----------|-------------|--------------------|------------|----------------|------------|------------|----------|--------|----------------|---------------|
| Case Summary            | Case Summary Cas | ic To Do List | Event List Even | t Search | Case Histor | y Principal Case H | istory Fan | nity Tree POSP |            |            |          |        |                |               |
| Review Investigation    | Case Sum         | mary          |                 |          |             |                    |            |                |            |            |          |        |                |               |
| Conservatorship Removal | Case Name:       |               | 11.1910         |          |             |                    |            |                |            |            |          |        | • 18           | equired held  |
| Person                  |                  |               |                 |          |             |                    |            |                |            |            |          | ŧ :    | orditionally o | equired field |
| Contacts/Summaries      | Attention:       | offs in the   | EPB eta         | 10       |             |                    |            |                |            |            |          |        |                |               |
| Service Authorization   | Fod are come     | nay in the    |                 | рс.      |             |                    |            |                |            |            |          |        |                |               |
| Legal                   | Case Informa     | ation         |                 |          |             |                    |            | Region         |            | 54         |          |        |                |               |
| SUM Assessments         | Statua           |               | Ipen            |          |             |                    |            | Start Dat      | e of Case: | 06/22/2011 |          |        |                |               |
| Family Plans            |                  |               |                 |          |             |                    |            |                |            |            |          |        | Dipand All     | Collapse Al   |
| Medical                 | Show In 🔹 entri  | 55            |                 |          |             |                    |            |                |            |            |          |        |                |               |
| Case Management         | Mrg              | MRef          | Stage Name      | Stg      | Туре        | Opened             | Time       | Closed         | Primary    | Reg        | Stage ID | Ov Dsp | Phone          |               |
|                         | 0                |               |                 | 50.05    | HEG         | 01/14/2019         |            |                |            | DB         |          |        |                |               |
|                         | 0                |               |                 | FSU      | RED         | 01/10/2019         |            |                |            | 08         |          |        |                |               |
|                         | 0                |               |                 | 50.05    | HEG         | 01/10/2019         |            |                |            | DB         |          |        |                |               |
|                         | ۲                |               |                 | FPR      | RED         | 06/24/2018         |            |                |            | 06         |          |        |                |               |

- 4. You will arrive at the **Case Maintenance** page.
- 5. Select the **Close Family Preservation** tab on the tertiary menu.

| My Taska Case           | Search Reports Resour                  | rces                                                 |             |   |      |
|-------------------------|----------------------------------------|------------------------------------------------------|-------------|---|------|
| Case Summary            | Case/Stage Maintenance Change Stage Ty | ype External Documentation Close Family Preservation |             |   |      |
| Review Investigation    | Case Maintenance                       |                                                      |             |   |      |
| Conservatorship Removal | Change Case Name                       |                                                      |             |   |      |
| Person                  | Current Name:                          |                                                      | New Name:   | ۲ |      |
| Contacts/Summaries      |                                        |                                                      |             |   |      |
| Service Authorization   | Change County<br>Current County: 8     | SEXAL                                                | New County: | - |      |
| Legal                   |                                        |                                                      |             |   | _    |
| SDM Accessments         |                                        |                                                      |             |   | Save |
| Family Plans            |                                        |                                                      |             |   |      |
| Medical                 |                                        |                                                      |             |   |      |
| Case Management         |                                        |                                                      |             |   |      |

6. You will arrive on the **Stage Closure** page.

| My Tasks Case           | Search Reports Re                 | sources                              |                      |                  |          |                                    |
|-------------------------|-----------------------------------|--------------------------------------|----------------------|------------------|----------|------------------------------------|
|                         |                                   |                                      |                      |                  |          |                                    |
| Case Summary            | Case/Stage Maintenance Change Sta | ge Type External Documentation Close | Family Preservation  |                  |          |                                    |
| Review Investigation    | Stage Closure                     |                                      |                      |                  |          |                                    |
| Conservatorship Removal | Stage Name:                       |                                      |                      |                  |          | <ul> <li>required field</li> </ul> |
| Person                  | Stage Code: FPR                   |                                      |                      |                  |          |                                    |
| Contacts/Summaries      | Closure Information               |                                      |                      |                  |          |                                    |
| Service Authorization   | Commercia:                        |                                      |                      |                  |          |                                    |
| l egal                  |                                   |                                      |                      |                  |          |                                    |
| SDM Assessments         |                                   |                                      |                      |                  |          |                                    |
| Family Plans            | Closure Notification Let          | ters:                                |                      |                  |          |                                    |
| Medical                 |                                   |                                      |                      |                  |          |                                    |
| Case Management         | Person Name                       | Role                                 | ReVint               | Primary Language | Letter   |                                    |
|                         |                                   | unknown                              | Grandparent Maternal | english          | ×.       | Cenerale                           |
|                         |                                   | Designated Perpetrator               | Parent               | English          | <b>T</b> | tenorate                           |

### **Generating and Editing an FBSS Closing Letter from the Stage Closure Page**

To edit and generate an **FBSS Closing Letter** from the **Stage Closure** page, follow these steps:

- 1. Locate the **Closure Notification Letters** section on the **Stage Closure** page.
- 2. For the desired **Person Name**, select the **Letter** type ("FBSS Closing Letter" or "FBSS Closing Letter Spanish.")
- 3. Select the **Generate** button to generate a web page of the letter, which you can edit. For example, editing is needed to add Resource information.

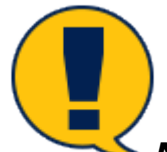

**Note:** The **Generate** button is only displayed while the **Stage Closure** page is in In Process status ("PROC") or Pending status ("PEND").

| My Tasks Case            | Search Reports               | Resources                |                                          |                  |                     |                                    |
|--------------------------|------------------------------|--------------------------|------------------------------------------|------------------|---------------------|------------------------------------|
| Casa: Summary            | Case/Stage Maintenance Chang | e Stage Type External Da | normentation - Close Family Preservation |                  |                     |                                    |
| Review Investigation     | Stage Closure                |                          |                                          |                  |                     |                                    |
| Conservatorship Bernoval | Stage Name:                  |                          |                                          |                  |                     | <ul> <li>required field</li> </ul> |
| Person                   | Stage Code: FPR              |                          |                                          |                  |                     |                                    |
| Contacts/Summaries       | Closure Information          | Child outside of hor     | numerica tara                            |                  |                     |                                    |
| Service Authorization    | Comments:                    | Closing the test doc     | ument.                                   |                  |                     |                                    |
| Legal                    |                              |                          |                                          |                  |                     |                                    |
| SDM Assessments          |                              |                          |                                          |                  |                     |                                    |
| Family Plans             | Closure Notification         | Letters:                 |                                          |                  |                     |                                    |
| Medical                  |                              |                          |                                          |                  |                     |                                    |
| Case Management          | Person Name                  | Role                     | Rel/Int                                  | Primary Language | Letter              |                                    |
|                          |                              | No Parie                 | cnusin                                   | English          | FBSS Closing Latter | Cenerale                           |
|                          |                              | No Role                  | Absent Parent                            |                  | •                   | (cenerate)                         |

### Launching an FBSS Closing Letter to Edit and/or Print

To edit and/or print a particular FBSS Closing Letter, select the **Launch** button.

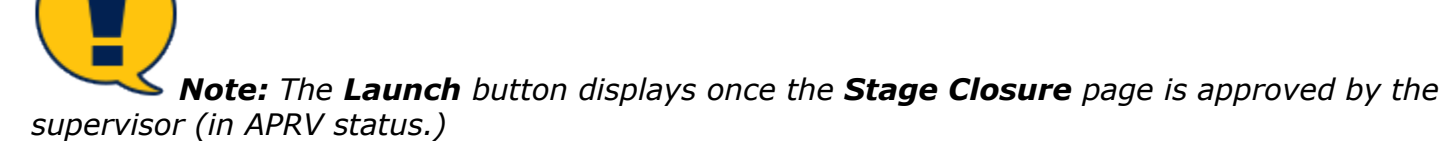

| Case Summery            | Case/Stage Maintenance Change Stage Typ | bitemal Documentation | Gase Family Proservation |                  |          |                                    |
|-------------------------|-----------------------------------------|-----------------------|--------------------------|------------------|----------|------------------------------------|
| Review Investigation    | Stage Closure                           |                       |                          |                  |          |                                    |
| Conservatorship Removal | Stage Name:                             |                       |                          |                  |          | <ul> <li>required field</li> </ul> |
| Disse                   | Stage Code: FPR                         |                       |                          |                  |          |                                    |
| Contechs/Summaries      | Approval Status                         |                       |                          |                  |          |                                    |
| Service Authoritation   | Closure Information                     |                       |                          |                  |          |                                    |
| Legal                   | Date                                    | 07/03/2017            | ea, 1                    |                  |          |                                    |
| 80M Assessments         | Commenter                               |                       |                          |                  |          |                                    |
| Namily Mano             |                                         |                       |                          |                  |          |                                    |
| Medical                 |                                         |                       |                          |                  |          | Ψ                                  |
| Case Nanagement         | Closure Notification Letters            |                       |                          |                  |          |                                    |
|                         | Person Name                             | Fele                  | Bolton                   | Primary Language | Leber    |                                    |
|                         |                                         | No Tale               | Parent                   | English          | •        | Land                               |
|                         |                                         | No Refe               | Sibling                  | English          | ٠        | Loands                             |
|                         |                                         | No Role               | Sibling                  | English          | •        | Local                              |
|                         |                                         | No Role               | Sibling                  | English          | Ŧ        | Transfe                            |
|                         |                                         | no este               | PROFIL                   | right            | Ŧ        | Transfe                            |
|                         | *                                       | the sale              | obligation of the last   | s a first        | <b>T</b> | ( and )                            |

### The Print All Button for FBSS Closing Letters

To print all the FBSS Closing Letters for all persons, follow these steps:

Select the **Print All** button to print <u>all</u> of the FBSS Closing Letters.

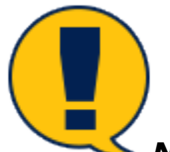

**Note:** The **Print All** button will appear <u>only</u> to staff selected by the supervisor to print the closing letters. If, upon approval of stage closure, your supervisor has assigned you to print the letters, then you will see a **Print All** button to select.

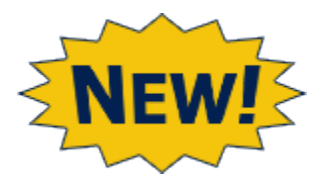

**What a great feature!** No more trying to find someone to print the letters or printing each letter one by one! Your supervisor assigns the printing task to someone, the button appears on that person's **Stage Closure** page, and s/he can print all the letters at one time when selecting the **Print All** button!

| Closu  | ure Notification Letter | s    |        |                      |                                              |                      |
|--------|-------------------------|------|--------|----------------------|----------------------------------------------|----------------------|
|        | Person Name             | Туре | Role   | Rel/Int              | Notices                                      |                      |
|        |                         | COL  | NO     | Other                | tall the destruction to the .                | Launch               |
|        |                         | PRN  | AR     | Sibling              | <b></b>                                      | Launch               |
|        |                         | PRN  | AR     | Reference Child      | <b>v</b>                                     | Launch               |
|        |                         | PRN  | AR     | Sibling              | · · · · · · · · · · · · · · · · · · ·        | Launch               |
|        |                         | PRN  | AR     | Unrel. Home mem.     | <b>T</b>                                     | Launch               |
|        |                         | PRN  | AR     | Unrel. Home mem.     | <b></b>                                      | Launch               |
|        |                         | PRN  | AR     | Grandparent Maternal |                                              | Launch               |
|        |                         |      |        |                      | At the time of case closure, no notification | letters could be sen |
|        |                         |      |        |                      |                                              | Print All            |
| Forms  |                         |      |        |                      |                                              |                      |
| Forms: |                         | •    | Launch |                      |                                              |                      |

## The "New & Improved" FBSS Closing Letter: Prefilled, Yet Modifiable!

- 1. Examine an FBSS Closing Letter to identify the new prefilled fields.
- 2. Recognize these prefilled fields are editable.

| TEXAS DEDARMINT OF FAMILY AND PROTECT                                                                | THE SERVES                                                                                                    |                                                                                                    |
|----------------------------------------------------------------------------------------------------|----------------------------------------------------------------------------------------------------|----------------------------------------------------------------------------------------------------|
| COMMENTMEN                                                                                           |                                                                                                    |                                                                                                    |
| Cale DIMADDIR                                                                                        |                                                                                                    |                                                                                                    |
|                                                                                                    |                                                                                                    |                                                                                                    |
| 0 cor<br>This laber is written redication that the Department of Carolic and Exteriors Services (DEC | Si has closed our Double David Solide Section on a All analysis in OPS have write Should our family meet additional analysis and a color | is the low may find the block in a set service from the community measures being. There will be no further |
| sparcy involvement with your bandy unless we needed a negation suspected above or negle              | el that have parted by her to be investigated.                                                                                           |                                                                                                    |
| Resource Norte                                                                                       | Context Information                                                                                                    | Parposa Service                                                                                            |
|                                                                                                    |                                                                                                    |                                                                                                    |
|                                                                                                    |                                                                                                    |                                                                                                    |
|                                                                                                    |                                                                                                    |                                                                                                    |
|                                                                                                    |                                                                                                    |                                                                                                    |
|                                                                                                    |                                                                                                    |                                                                                                    |
|                                                                                                    |                                                                                                    |                                                                                                    |
| The state and accelers regard to the letter, fee the contact the atoms and reas                      | te number provides to su.                                                                                                    |                                                                                                    |
| m ver have any success regarding the lefter, the free to contact the attime address on the           | Ne Number and wood to be                                                                                                    |                                                                                                    |
|                                                                                                    | NE NAMBE DE VECE CODA.                                                                                                    |                                                                                                    |
| The factor of a construction of the latter, the free to construct the address or pro-                | Ne humaer provoca to ou.                                                                                                    |                                                                                                    |